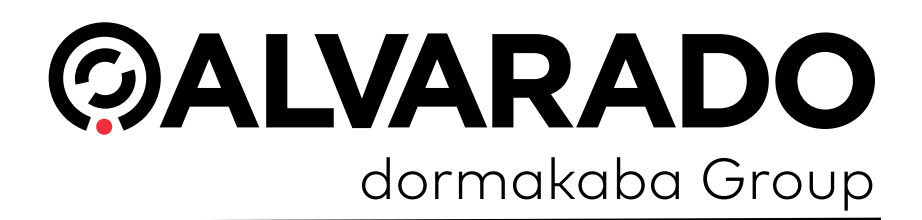

# GateLink10 Installation Guide 10.0.10.x

PUD4259R2-0 Version 1.1

Alvarado Manufacturing Company, Inc.

12660 Colony Street, Chino, CA 91710 Telephone: (909) 591-8431 Fax: (909) 628-1403 support@alvaradomfg.com www.alvaradomfg.com

| Contents                                                                                |    |
|-----------------------------------------------------------------------------------------|----|
| Decument Overview                                                                       | 1  |
| Support                                                                                 |    |
| Support.                                                                                |    |
| Refore You Regin                                                                        | 5  |
| Server Requirements                                                                     |    |
| Server Requirements.                                                                    |    |
| Required Files                                                                          |    |
|                                                                                         |    |
| Initial Software Configuration                                                          | 6  |
| Install IIS Roles                                                                       |    |
| Install the Gatel ink SOL Instance                                                      | Q  |
| Verify SOL Configuration                                                                |    |
|                                                                                         |    |
| Gatel ink Installation                                                                  | 12 |
| Install Gatel ink Services                                                              |    |
| Install the Gatel ink Website                                                           |    |
| Verify NFT Roles                                                                        |    |
| Restore Default Gatel ink Database                                                      |    |
| Configure Users                                                                         |    |
|                                                                                         |    |
| Link Gatel ink to the Database                                                          | 29 |
| Configure GATE txt                                                                      | 29 |
| Create Import and Export Folders                                                        | 30 |
| Configure the GLink Service Manager                                                     | 31 |
|                                                                                         |    |
| Restart the Server                                                                      | 34 |
|                                                                                         | •  |
| Restart GLink Services.                                                                 |    |
|                                                                                         |    |
| Note about Custom Interfaces                                                            | 36 |
|                                                                                         |    |
| Verify Correct Installation                                                             |    |
| From the Server.                                                                        |    |
| From a Networked Computer.                                                              |    |
|                                                                                         |    |
| Appendix 1 – Error Messages and Troubleshooting                                         |    |
| Cannot connect to database in GateLink Service Manager.                                 |    |
| Website Errors.                                                                         |    |
| HTTP Error 500.21 – Internal Server Error.                                              |    |
| Server Error in '/GLinkWeb' Application: Cannot open database "Gate"                    |    |
| requested by the login.                                                                 |    |
| Server Error in '/GLinkWeb' Application: A network-related or instance-specific error o | -  |
| ccurred while establishing a connection to SQL server                                   |    |
| HTTP Error 403.4 – Forbidden: The page you are trying to access is secured              |    |
| with Secure Sockets Laver (SSL).                                                        |    |
| Unspecified Application Error.                                                          |    |
| · · · · · · · · · · · · · · · · · · ·                                                   |    |

| Appendix 2 – Install GateUtility. | . 44 |
|-----------------------------------|------|
| Install GateUtility.              | . 44 |
| Configure GateUtility.            | . 48 |
| Configure GateUtility.            | . 49 |
| Verify Correct Installation.      | . 53 |
|                                   |      |
| Appendix 3 - Web Deploy 3.5+      | . 54 |
| New Installation.                 | . 54 |
| Existing Installation.            | . 56 |
|                                   |      |
| Revision History                  | . 58 |

Ô

#### **Document Overview**

6

This guide describes how to install GateLink onto a server. It is meant to be used by IT personnel who have either direct or remote access to the server where GateLink will be installed. When you are finished with the steps presented in this guide, GateLink will be ready for configuration by box office personnel.

This guide was written under the conditions listed below. If the conditions on your server are different, the images may not be accurate and step orders may vary slightly. However, the overall process will remain the same..

- GateLink is being installed onto the same machine as the SQL database.
- · Default installation locations are used.
- The server is running Windows Server 2012.
- The server is using Microsoft SQL Server 2012.
- The server is using Microsoft SQL Server Management Studio 2012.

**IMPORTANT** You must have administrator privileges on your machine to complete the installation.

#### Support

For installation support, contact Alvarado Entertainment Support:

Email: <a href="mailto:support@alvaradomfg.com">support@alvaradomfg.com</a>

Phone: 909-591-8431

### **Before You Begin**

#### **Server Requirements**

- Operating System: Alvarado recommends Windows Server 2012 or higher.
- Minimum CPU: 64-bit 2.0 GHz dual-core
- Minimum RAM: 16 GB
- Disk Space: Alvarado recommends 40 GB or more.

#### **Software Prerequisites**

IMPORTANT

Install and configure **all** the following software items on your machine **before** starting the installation process.

The following software must be installed on your computer before you begin the installation process.

- .NET Framework 4.0 (or higher)
- Current version of C++ Redistributable
- Microsoft Web Deploy (See Appendix 3 on page 53 if you are using Web Deploy 3.5 or higher.)
- IIS Roles (installed by default on Windows and Windows Server operating systems)
- Microsoft ODBC Driver 11 for SQL Server

NOTE

If the SQL database will live on a different machine than the GateLink services computer, the ODBC driver must be installed on both machines.

#### **Required Files**

The following files will be used during the installation process. Have them available on your server before beginning the installation process.

- SQL Server installation files or installation disk
- SQL Server Management Studio installation files (if using an express version of Microsoft SQL)
- *GLinkInstall\_10\_0\_10\_X.exe* File provided by Alvarado.
- *GLinkSite\_10\_0\_10\_X.zip* File provided by Alvarado.

#### **Install IIS Roles**

6

- 1. Click Start and click Server Manager.
- 2. Click Manage and select Add Roles and Features.

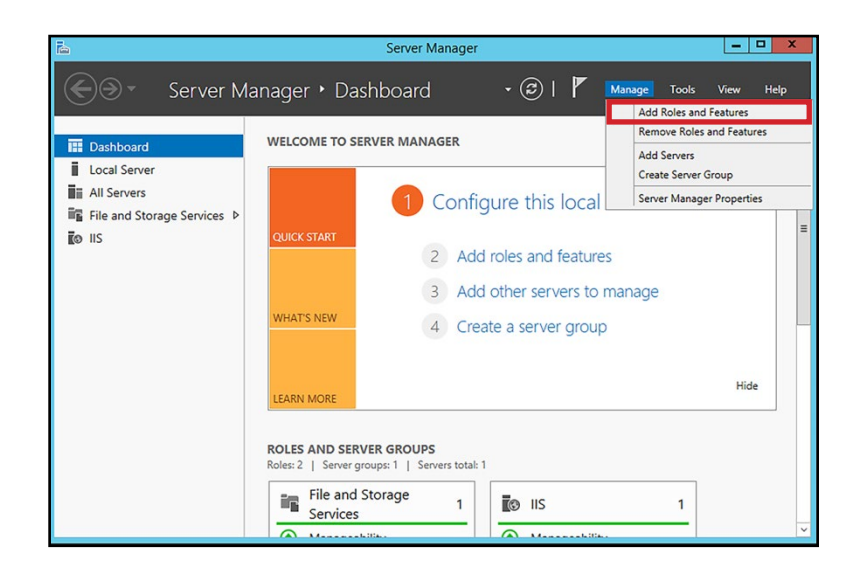

- 3. Click **Next** to go to the *Installation Type* page.
- 4. Select Role-based or feature-based installation and click Next to go to the Server Selection page.
- 5. Make an appropriate choice on the *Server Selection* page based on your server's setup and click **Next** to go to the *Server Roles* page.

NOTE

For most installations, you can leave **Select a server from the server pool** selected, highlight your server in the *Server Pool* list, and click **Next**.

6. Check the box for **Web Server (IIS)** and click **Next**. Click **Add Features** when prompted to add required management tools.

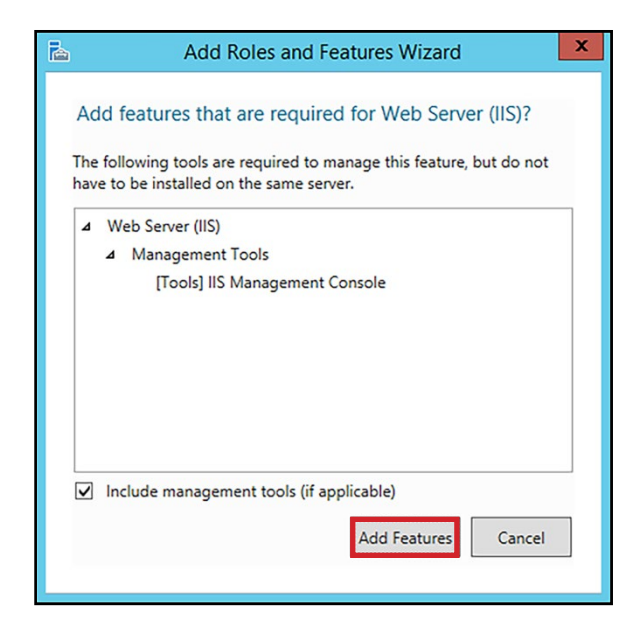

- 7. Click Next until you get to the Role Services page. Check the boxes for the following options.
- Web Server

 $\bigcirc$ 

- Common HTTP Features
  - ✓ Default Document
  - ✓ Directory Browsing
  - ✓ HTTP Errors
  - ✓ Static Content
- $\circ~$  Health and Diagnostics
  - ✓ Http Logging
  - ✓ Request Monitor
- Performance
  - ✓ Static Content Compression
- Security
  - ✓ Request Filtering
- Application Development
  - ✓ .NET Extensibility
  - ✓ ASP.NET (always install at least version 4.5)
  - ✓ ISAPI Extensions
  - ✓ ISAPI Filters
- Management Tools
  - ✓ IIS Management Console
  - ✓ Management Service
- 8. Click Next.

9. Click Install. Close the Server Manager when the installation is complete.

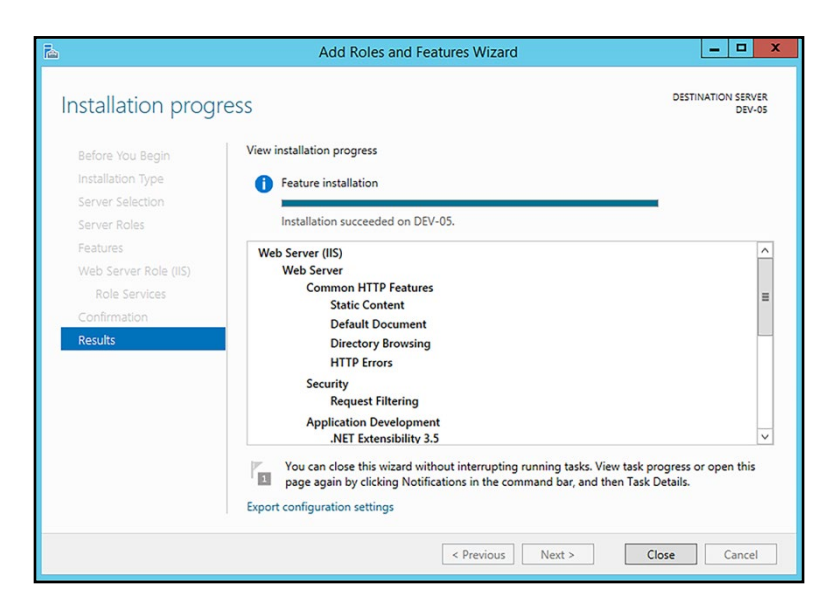

Follow the steps below to verify IIS is working properly.

1. Open a web browser.

0

- 2. Type http://localhost into the address bar and press Enter.
- 3. Verify the browser displays the IIS screen, shown below.

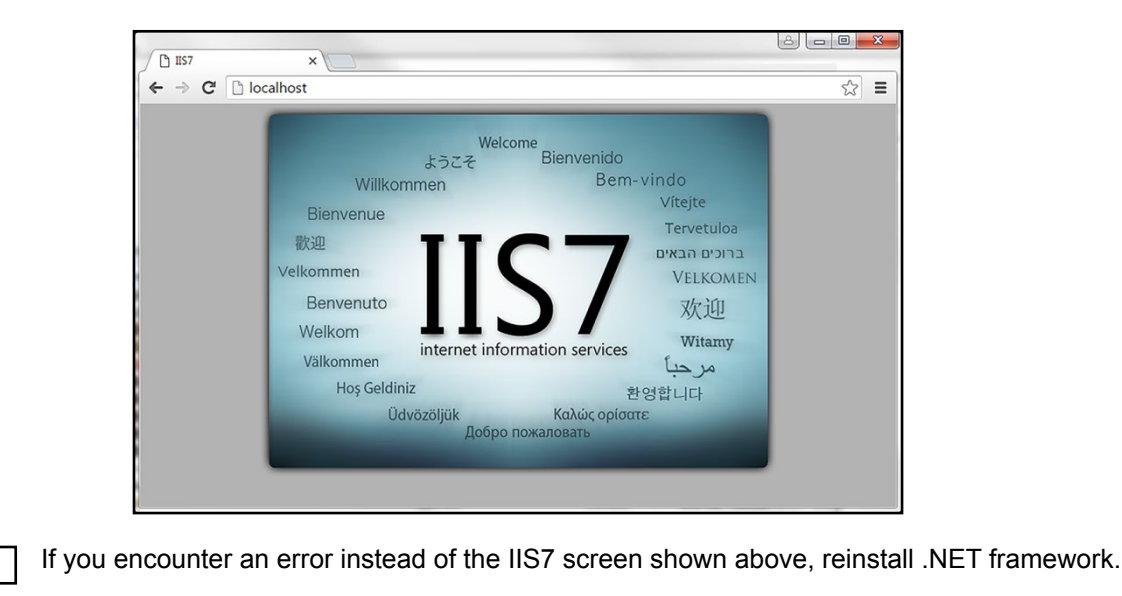

NOTE

#### Install the GateLink SQL Instance

1. Run the SQL installer.

 $\bigcirc$ 

2. Click Installation and click New SQL Server stand-alone installation or add features to an existing installation.

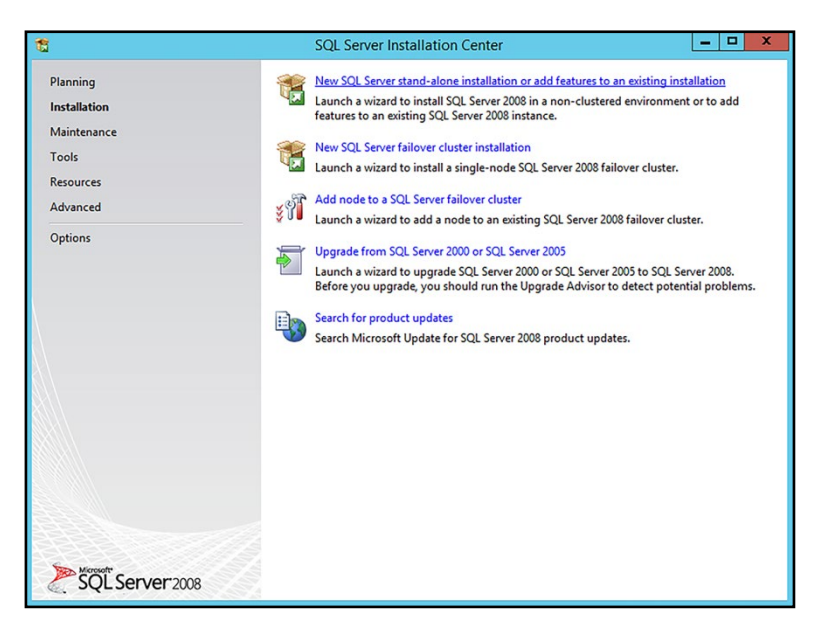

- 3. The application will test your system. Click **OK** when it's finished or, if necessary, follow the installer's recommended steps to resolve any issues and run the installer again.
- 4. Accept defaults and click **Next** until you reach the Feature Selection page. Ensure the following boxes are checked.
  - ✓ Database Engine Services
  - ✓ Client Tools Connectivity
  - ✓ Management Tools Basic
  - ✓ Management Tools Complete

- 5. Click Next until you reach the Instance Configuration page and make the following changes.
  - a. Enter GATELINK10 for Named instance and press Tab.
  - B. Verify GATELINK10 is also entered for Instance ID.

| Specify the name and instanc                                                                                                    | e ID for the instance of S0                                                                                                    | QL Server. Instance ID                              | becomes part of th                                         | ne installation path.                      |                                                |
|----------------------------------------------------------------------------------------------------|----------------------------------------------------------------------------------------------------|-----------------------------------------------------|------------------------------------------------------------|--------------------------------------------|------------------------------------------------|
| Setup Support Rules                                                                                                    | O Default instance                                                                                                    |                                                     |                                                            |                                            |                                                |
| Installation Type                                                                                                    | Named instance:                                                                                                    | GATELINK10                                          |                                                            |                                            |                                                |
| Product Key                                                                                                    |                                                                                                    |                                                     |                                                            |                                            |                                                |
| icense Lerms                                                                                                    |                                                                                                    |                                                     |                                                            |                                            |                                                |
| etup Kole                                                                                                    | Instance <u>I</u> D:                                                                                                    | GATELINK10                                          |                                                            |                                            |                                                |
| stallation Rules                                                                                                    | Instance root director                                                                                                    | y: C:\Program Files\I                               | Microsoft SQL Serv                                         | er\                                        |                                                |
| lisk Space Requirements                                                                                                    | COL Con                                                                                                    | C) Deserves Files) A                                | Kanan ( CO) Cana                                           | AMECOLI 1 CATELINI                         | K10                                            |
| Disk Space Requirements<br>erver Configuration<br>Database Engine Configuration                                                                         | SQL Server directory:<br>Installed instances:                                                                                                    | C:\Program Files\N                                  | Aicrosoft SQL Serve                                        | er\MSSQL11.GATELIN                         | К10                                            |
| Disk Space Requirements<br>Server Configuration<br>Natabase Engine Configuration<br>rror Reporting                                                      | SQL Server directory:<br>Installed instances:<br>Instance Name                                                                                                    | C:\Program Files\M                                  | Aicrosoft SQL Serve                                        | er\MSSQL11.GATELIN                         | K10<br>Version                                 |
| isk Space Requirements<br>erver Configuration<br>batabase Engine Configuration<br>rror Reporting<br>nstallation Configuration Rules                     | SQL Server directory:<br>Installed instances:<br>Instance Name<br>MSSQLSERVER                                                                                                    | C:\Program Files\N<br>Instance ID<br>MSSQL11.MSSQLS | /licrosoft SQL Serve<br>Features<br>SQLEngine              | er\MSSQL11.GATELIN<br>Edition<br>Developer | Version<br>11.0.2100.60                        |
| Iisk Space Requirements<br>erver Configuration<br>Iatabase Engine Configuration<br>rror Reporting<br>sstallation Configuration Rules<br>eady to Install | SQL Server directory:<br>Installed instances:<br>Instance Name<br>MSSQLSERVER<br><shared compone<="" td=""><td>C:\Program Files\N<br/>Instance ID<br/>MSSQL11.MSSQLS</td><td>Aicrosoft SQL Serve<br/>Features<br/>SQLEngine<br/>SSMS, Conn</td><td>Edition<br/>Developer</td><td>K10<br/>Version<br/>11.0.2100.60<br/>11.0.2100.60</td></shared> | C:\Program Files\N<br>Instance ID<br>MSSQL11.MSSQLS | Aicrosoft SQL Serve<br>Features<br>SQLEngine<br>SSMS, Conn | Edition<br>Developer                       | K10<br>Version<br>11.0.2100.60<br>11.0.2100.60 |

- 6. Click Next until you reach the Database Engine Configuration page and make the following changes.
  - a. Select **Mixed Mode**, enter a password for the *sa* account to use. Use your local password policies to create a password for this field.
  - b. Click Add Current User to make the login you're currently using on the server an administrator.
  - c. You can also click **Add** to specify a user as an administrator if you don't want to make the current login an administrator.

#### NOTE

 $\bigcirc$ 

Remember the *sa account* password you create in this step. You will need to use it again in future steps.

- 7. Click Next until you reach the Ready to Install page and click Install.
- 8. Click Close when the installation completes

#### Verify SQL Configuration

- 1. Run the SQL Server Configuration Manager.
- 2. Click **SQL Server Services** in the left pane.
- 3. Verify SQL Server (GATELINK10) is Running. If it is not, right-click SQL Server (GATELINK10) and select Start.

| <b>a</b>                                                                                                    | Sql Server Configura           | tion Manager |                    | _ 0               | x       |
|----------------------------------------------------------------------------------------------------|--------------------------------|--------------|--------------------|-------------------|---------|
| <u>File</u> <u>Action</u> <u>View</u> <u>Help</u>                                                                                                    |                                |              |                    |                   |         |
| SQL Server Configuration Manager (Local)                                                                                                    | Name                           | State        | Start Mode         | Log On As         | Process |
| SQL Server Services                                                                                                    | SQL Server (MSSQLSERVER)       | Running      |                    | NT Service\MSSQL  | 1448    |
| SQL Server Network Configuration (32bit)                                                                                                    | 3 SQL Server Browser           | Stopped      | Other (Boot, Syste | NT AUTHORITY\LO   | 0       |
| ▶ 클 SQL Native Client 11.0 Configuration (32)<br>▲ ①, SQL Server Network Configuration<br>□ Protocols for MSQLSERVER<br>□ Protocols for GATELINK10<br>▶ 클, SQL Native Client 11.0 Configuration | SQL Server Agent (MSSQLSERVER) | Stopped      | Manual             | NT Service\SQLSER | 0       |
| < III >                                                                                                    | <                              | ш            |                    |                   | >       |
|                                                                                                    |                                |              |                    |                   |         |

- 4. Click the arrow next to SQL Server Network Configuration to expand the list.
- 5. Click Protocols for GATELINK10.
- 6. Verify **TCP/IP** is Enabled. If it is not, right-click **TCP/IP** and select Enabled.

| <b>a</b>                                                                                                    | Sql                                                                    | Server Configurati             | on Manager | <br> | x |
|----------------------------------------------------------------------------------------------------|------------------------------------------------------------------------|--------------------------------|------------|------|---|
| File     Action     ⊻iew     Help       ( → →)     ( →)     ( →)     [ →)       ( →)     ( →)     ( →)     [ →)       ( →)     ( →)     ( →)     [ →)       ( →)     ( →)     ( →)     [ →)                                                                                | Protocol Name                                                          | Status                         |            |      |   |
| SQL Server Services     J SQL Server Services     SQL Server Network Configuration (32bit)     SQL Server Intervork Configuration     SQL Server Network Configuration     Protocols for MSSQLSERVER     Protocols for GATELINK10     SQL Native Client 11.0 Configuration | <ul> <li>Shared Memory</li> <li>Named Pipes</li> <li>TCP/IP</li> </ul> | Enabled<br>Disabled<br>Enabled |            |      |   |
| < <u> </u>                                                                                                    |                                                                        |                                |            |      |   |

- 7. Click SQL Server Services in the left pane.
- 8. Right-click SQL Server (GATELINK10) and select Restart.
- 9. Close the SQL Server Configuration Manager.

0

#### Install GateLink Services

- 1. Create the directory C:\Temp if it does not already exist.
- 2. Place both the *GLinkInstall\_10\_0\_10\_X.exe and GLinkSite\_10\_0\_10\_X.zip* files in the *C:\Temp* folder.
- 3. Double-click **GLinkInstall\_10\_0\_10\_X.exe**.
- 4. Click Next.
- 5. Click **Next** to install GateLink to the default location (*C:\Program Files\Gate10*). If you want to change the installation path, click **Browse**, select a new location, and click **Next**.

| GLink1                                                                                                    | 10 - InstallAware Wizard                                                                                                    |
|----------------------------------------------------------------------------------------------------|----------------------------------------------------------------------------------------------------|
| GLink10 Setup                                                                                                    |                                                                                                    |
| Choose the application folder.<br>The chosen folder will contain files belonging to this<br>product. Some files may be installed in other location<br>on your system. | Product install path:<br>[Mitrogram FreeVolumial]<br>Disk space requirements:<br>Available: 31,845 MB<br>Required: 32,487 KB<br>Remaining: 31,814 MB |
| InstallAware                                                                                                    | < Previous Next > Cancel                                                                                                    |

6. Click **Next**. The window will close after GateLink finishes installing.

7. Open Services.

- 8. Right-click the GLink Validation service and select Properties.
- 9. Click the arrow for Startup type and select Automatic (Delayed Start).

| (                               | GLink V                          | alidation Properties (Local Computer)                                   |
|---------------------------------|----------------------------------|-------------------------------------------------------------------------|
| General                         | Log On                           | Recovery Dependencies                                                   |
| Service                         | name:                            | GLinkValidation                                                         |
| Display                         | name:                            | GLink Validation                                                        |
| Descrip                         | tion:                            | GLink Online Validation                                                 |
| Path to<br>"C:\Pro              | executabl<br>gram Files          | le:<br>:\GLink10\GLinkValidServ.exe''                                   |
| Startup                         | type:                            | Automatic (Delayed Start)                                               |
| Service                         | status:                          | Automatic (Delayed Start)<br>Automatic<br>Manual<br>Disabled<br>Kunning |
| 5                               | Start                            | Stop Pause Resume                                                       |
| You car<br>from her<br>Start pa | n specify t<br>re.<br>arameters: | he start parameters that apply when you start the service               |
|                                 |                                  | OK Cancel Apply                                                         |

- 10. Click **OK**.
- 11. Close Services.

#### Install the GateLink Website

 $\bigcirc$ 

- 1. Extract the **GLinkSite10\_0\_10\_X.zip** file and place the extracted folder into the *C:Temp* folder.
- 2. In the *IIS Manager*, double-click the **Sites** to expand the list and select **Default Web Site**.

| Services (IIS) N                       | Manager                                             |
|----------------------------------------|-----------------------------------------------------|
|                                        | Sites      Default Web Site                         |
| <u>F</u> ile <u>V</u> iew <u>H</u> elp |                                                     |
| Connections                            | Default Web Site H                                  |
| ▲ AMC-ENG-105 (ALVARADO\c              | Filter: - 🔐 🖸 o                                     |
| ⊿ · i Sites                            | ASP.NET                                             |
| Default Web Site                       |                                                     |
|                                        | .NET .NET .NET Erro<br>Authorizat Compilation Pages |
|                                        |                                                     |
|                                        | Session State SMTP E-mail                           |
|                                        | IIS                                                 |
|                                        |                                                     |

3. Click **Import Application** in the *Actions* pane.

|                                                      | Edit Permissions                              |
|------------------------------------------------------|-----------------------------------------------|
|                                                      | Edit Site<br>Bindings<br>Basic Settings       |
| Connection Machine Key Pages and<br>Strings Controls | View Applications<br>View Virtual Directories |
|                                                      | Manage Web Site                               |
|                                                      | Restart                                       |
|                                                      | Stop                                          |
| 🍯 🗐 🍺                                                | Browse Web Site<br>Browse *:80 (http)         |
| ISAPI Filters Logging MIME Types                     | Advanced Settings                             |
|                                                      | Configure<br>Limits                           |
|                                                      | Deploy 🔿                                      |
|                                                      | Export Application                            |
|                                                      |                                               |
|                                                      | Online Help                                   |
|                                                      |                                               |

NOTE

If the Deploy section does not appear, and you are using Web Deploy 3.5 or above, see <u>Appendix 3</u> on page 53.

? X

Browse...

Click Browse, select the GateLinkWeb.zip file, click Open, and click Next. 4.

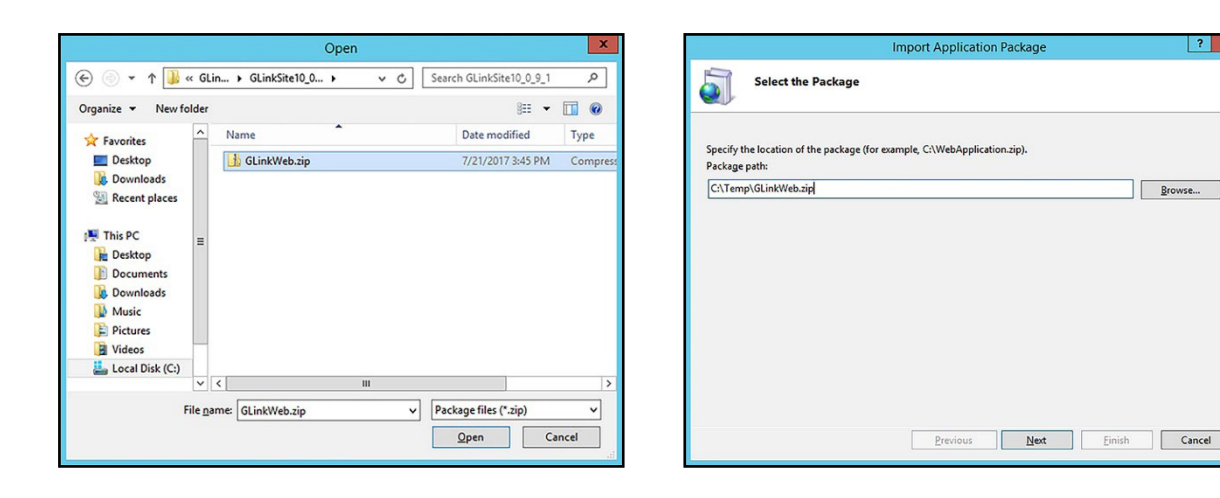

5. Accept the default selections on the Select the Contents of the Package screen and click Next.

| Import Application Package                                                                                                    |      |            | ?       | x         |
|----------------------------------------------------------------------------------------------------|------|------------|---------|-----------|
| Select the Contents of the Package                                                                                                    |      |            |         |           |
| Package contains:                                                                                                    |      |            |         |           |
| ✓     Web Application (D:\Tycon\G10\GLinkWeb_10_0_9_1\obj\Releas       ✓     ✓       ✓     ✓       ✓     ✓       ✓     ✓       ✓     ✓       ✓     ✓       ✓     ✓       ✓     ✓       ✓     ✓       ✓     ✓       ✓     ✓       ✓     ✓       ✓     ✓       ✓     ✓       ✓     ✓       ✓     ✓       ✓     ✓       ✓     ✓       ✓     ✓       ✓     ✓       ✓     ✓       ✓     ✓       ✓     ✓       ✓     ✓       ✓     ✓       ✓     ✓       ✓     ✓       ✓     ✓       ✓     ✓       ✓     ✓       ✓     ✓       ✓     ✓       ✓     ✓       ✓     ✓       ✓     ✓       ✓     ✓       ✓     ✓       ✓     ✓       ✓     ✓       ✓     ✓       ✓     ✓       ✓     ✓       ✓     ✓ | Path | D:\Tycon\( | G10\GI  | inkV      |
|                                                                                                    |      | Advanced   | Setting | <b>js</b> |
| Previous Next                                                                                                    | F    | inish      | Cancel  |           |

- 6. In three *Connection String* fields, change *Data Source=(local)* to **Data Source=<Database IP address>**\ **GATELINK10**. In the example below, the database is hosted on server 192.168.10.19.
  - a. If you created a different named instance in step 5 on page 10, enter that instead of "GATELINK10".
  - b. If you are using the default SQL instance, you only need to enter the server's IP address.

|                                                                                      | plication Package Information                                                               |
|--------------------------------------------------------------------------------------|---------------------------------------------------------------------------------------------|
| nter information tha                                                                 | t is required to install this package:                                                      |
| Application Path                                                                     |                                                                                             |
| Full site path where                                                                 | you want to install your application (for example, Default Web Site/Application).           |
| Default Web Site/                                                                    | GLinkWeb                                                                                    |
| Connection String<br>GateDBSecConnect                                                | tion Connection String used in web.config by the application to access the database.        |
|                                                                                      | 58.10.19\GATELINK10; nitial Catalog=Gate10;Uid=GLinkWebUser;Pwd=alvarado                    |
| Data Source=192.16                                                                   |                                                                                             |
| Data Source=192.10<br>Connection String<br>ReportLibrary.My.N<br>access the database | AySettings.GateReportsConnection Connection String used in web.config by the application to |

7. Verify the installation completes successfully and click **Finish**.

- 8. Double-click Default Web Site to expand the list and select GLinkWeb.
- 9. Right-click GLinkWeb and select Edit Permissions.

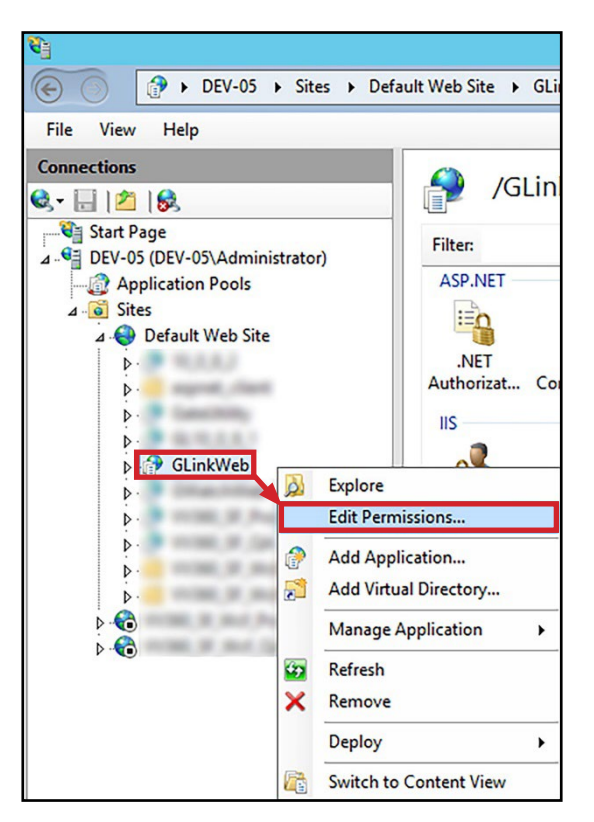

- 10. Click the **Security** tab and click the **Edit** button.
- 11. Select the Users ([Host Name]\Users) item from the list and check the Allow box for Full Control.

| Group or user names:                         | Object name:    | C: Vnetpub \wwwroot \GLInk W | eb       |
|----------------------------------------------|-----------------|------------------------------|----------|
| SYSTEM                                       | Group or user n | ames:                        |          |
| Administrators (DEV-05\Administrators)       | Administrat     | tors (DEV-05\Administrators) |          |
| & Users (DEV-05\Users)                       | Users (DE       | V-05\Users)                  |          |
| A IIS IUSRS (DEV/05/IIS IUSRS)               |                 | (DEV-05\IIS_IUSRS)           |          |
|                                              | & TrustedIns    | taller                       |          |
| To change permissions, click Edit. Edit      | 😹 DefaultApp    | Pool                         |          |
|                                              |                 | ш                            | >        |
| Permissions for Users Allow Deny             |                 |                              |          |
| Full control                                 | ~               | Add                          | Remove   |
| Modify                                       | Parmissions for | Lloom All                    | Door     |
| Read & execute 🗸 🛛                           |                 | Users Ai                     | ow Deny  |
| List folder contents 🗸                       | Full control    | ~                            |          |
| Read 🗸                                       | Modify          | <b>▼</b>                     |          |
| Write                                        | Read & exect    | ute                          |          |
| For special permissions or advanced settings | List folder con | ntents                       |          |
| click Advanced.                              | Read            | $\checkmark$                 |          |
|                                              |                 |                              |          |
|                                              |                 |                              |          |
|                                              |                 |                              |          |
| OK Cancel Apply                              |                 | OK Cano                      | cel Apph |

- 12. Click **OK**. You will return to the GLinkWeb Properties box.
- 13. Click OK.

0

14. Check the **Replace all child object permissions with inheritable permissions from this object** box and click **Apply**.

| o view o<br>Object na | redit details for a permission entry, sel<br>me: C:\inetpub\www.root\GateKee                                                             | ect the entry and ther<br>per                 | n click Edit.            |                      |   |
|-----------------------|----------------------------------------------------------------------------------------------------|-----------------------------------------------|--------------------------|----------------------|---|
| Type                  | Name                                                                                                    | Permission                                    | Inherited From           | Apply To             | • |
| Allow                 | Users (AMC-ENG-105\Users)                                                                                                    | Full control                                  | <not inherited=""></not> | This folder, subfold |   |
| Allow                 | IIS IUSRS (AMC-ENG-105\IIS I                                                                                                    | Read & execute                                | C:\inetpub\wwwr          | This folder, subfold |   |
| Allow                 | TrustedInstaller                                                                                                    | Full control                                  | C:\inetpub\              | This folder, subfold | 1 |
| Allow                 | SYSTEM                                                                                                    | Full control                                  | C:\inetpub\              | This folder, subfold | 1 |
| Allow                 | Administrators (AMC-ENG-105\A                                                                                                    | Full control                                  | C:\inetpub\              | This folder, subfold | i |
| •                     | · · ·                                                                                                    | m                                             |                          |                      |   |
| Add                   | Edit     Edit       e inheritable permissions from this object       e all child object permissions with inheri       permission entries | emove<br>t's parent<br>table permissions from | this object              |                      |   |

15. When a *Windows Security* box appears, click **Yes** to continue.

| Windows | Security                                                                                                    |
|---------|----------------------------------------------------------------------------------------------------|
|         | This will replace explicitly defined permissions on all descendants of this object with inheritable permissions from GateKeeper. Do you wish to continue? |
|         | <u>Y</u> es <u>N</u> o                                                                                                    |

16. Exit IIS Manager.

Verify .NET Roles

- 1. Open the Internet Information Services (IIS) Manager.
- 2. Click the arrow next to your server's name to expand the list.

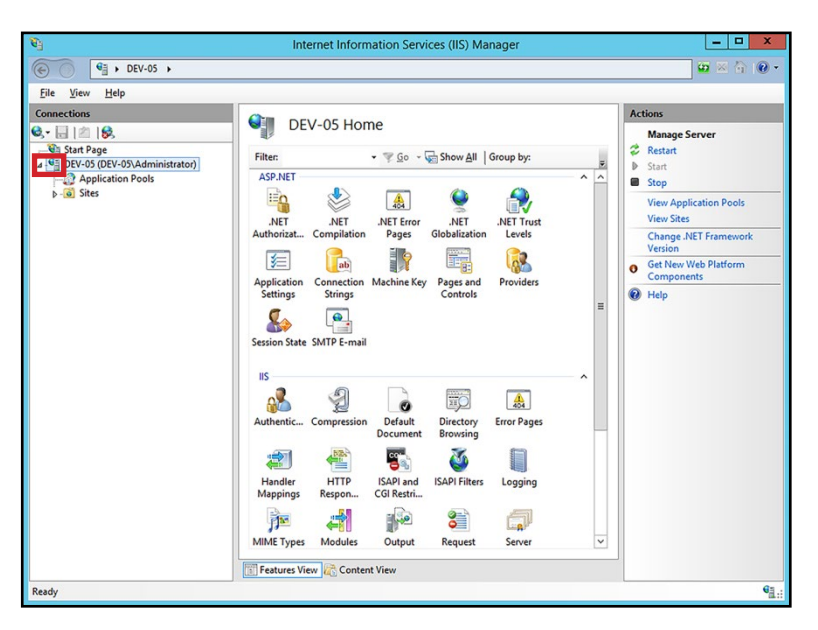

- 3. Click Application Pools.
- 4. Double-click DefaultAppPool.

| Ele View Help<br>Connectors<br>2. 2. 2. 2. 2. 2. 2. 2. 2. 2. 2. 2. 2. 2 | Application<br>This page lets you view and<br>Application pools are associa<br>application pools are associa<br>application pools are associa<br>application pools are associa-<br>application pools are associa-<br>associa-<br>associa-<br>associa-<br>associa-<br>associa-<br>assoc | POOIS<br>manage the list of application<br>ated with worker processes, oo<br>listion among different applica-<br>stated v2.0<br>Started v2.0<br>Started v2.0<br>Started v4.0<br>Started v4.0<br>Started v4.0<br>Started v4.0 | pools on the server.<br>Intain one or more<br>ations.<br>Toup by:<br>Managed PipeL. Identiti<br>Integrated Applic<br>Classic Applic<br>Classic Applic<br>Classic Applic<br>Integrated Applic<br>Integrated Applic<br>Integrated Applic | Actions Actions Actions Add Application Pool Set Application Pool Tasks Start Start Start Basic Settings Recycle Recycle Resame Remove View Applications Help |
|-------------------------------------------------------------------------|----------------------------------------------------------------------------------------------------|----------------------------------------------------------------------------------------------------|----------------------------------------------------------------------------------------------------|----------------------------------------------------------------------------------------------------|
|                                                                         | <                                                                                                    | ш                                                                                                    | >                                                                                                    |                                                                                                    |

5. Verify the .NET CLR version is at least 4.0.

| Edit Application Pool ? ×          |
|------------------------------------|
| Name:                              |
| DefaultAppPool                     |
| .NET CLR version:                  |
| .NET CLR Version v4.0.30319 🗸      |
| Managed pipeline mode:             |
| Integrated V                       |
| Start application pool immediately |
| OK Cancel                          |

- 6. Click **OK** to close the *Edit Application Pool* box.
- 7. Click the arrow next to **Sites** to expand the list.
- 8. Click the arrow next to **Default Web Site** to expand the list.
- 9. Click GLinkWeb.

0

10. Click **Basic Settings** in the right pane.

| File View Help                                                                                                    |                                                                                                    |                                                                                                    |
|----------------------------------------------------------------------------------------------------|----------------------------------------------------------------------------------------------------|----------------------------------------------------------------------------------------------------|
| Connections<br>Surf Page<br>Surf Page<br>Surf Page<br>Connection Page<br>Connection | /GLinkWeb Home         Filer       Image: Construction of the second second | Actions<br>Explore<br>Edit Permissions<br>Verv Virtual Directories<br>Manage Application<br>Browse Application<br>Browse Application<br>Deptoy<br>Export Application<br>Export Application<br>Help |

11. Verify Application pool is set to **DefaultAppPool**.

|                                                                                       | Edit Application  | ? X    |
|---------------------------------------------------------------------------------------|-------------------|--------|
| Site name: Default Web S<br>Path: /                                                   | lite              |        |
| Alias:                                                                                | Application pool: |        |
| GLinkWeb                                                                              | DefaultAppPool    | Select |
| %SystemUnve%\inetpub\wv Pass-through authentication Connect as Test Se Foable Preload | ttings            |        |
|                                                                                       | ОК                | Cancel |

12. Click **OK**.

0

13. Close the Internet Information Services (IIS) Manager.

#### **Restore Default GateLink Database**

- 1. Open SQL Server Management Studio.
- 2. Enter your credentials and click Connect. You set up SQL login credentials in step 6 on page 10.

NOTE

6

If you created a named instance for your GateLink database, your *Server name* will take the form **Host Name\Instance Name**. For example, if the GateLink server is called DEV-05 and the GateLink instance is called GATELINK10, the *Server name* is **DEV-05\GATELINK10**.

If you are using the default instance for GateLink instead of a named instance, the *Server name* will be the same as the **Host Name**.

3. Right-click the **Databases** folder and select **Restore Database**. This will open the *Restore Database* window.

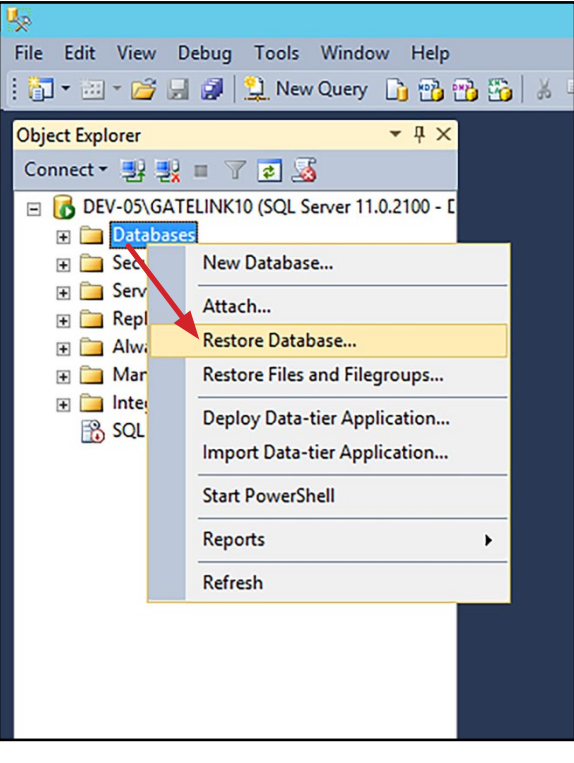

4. Click Device and click the Browse button. This will open the Select backup devices window.

| <b>%</b>                                     | Restore Database -                                                                                                    |
|----------------------------------------------|----------------------------------------------------------------------------------------------------|
| 🐼 No backupset selected                      | to be restored.                                                                                                    |
| Select a page<br>General<br>Files<br>Options | Script ~ Lightelp Source O Database: Database: Destination Database: Restore to: Restore plan Backup sets to restore: |
|                                              | Restore Name Component Type Server Database Position First LSN Last LSN Checkpoint LSN Full L                         |

5. Click Add.

0

6. Click the C:\Program Files\GLink10\Data folder, select the **gate10.bak** file, and click **OK**. The gate10.bak file will display in the Backup media box.

| U Locate I                       | Backup File - DEV-05\GATELINK10                                                                           |
|----------------------------------|----------------------------------------------------------------------------------------------------|
| Backup file location: C:\Program | Files/GLink10/Data                                                                                        |
|                                  | GLinkAgent ini bak<br>GLinkMan ini bak<br>GLinkVilid ini bak<br>GLinkValid ini bak<br>TMLogo ini bak<br>≡ |
| File <u>n</u> ame: gate 10.bak   | Backup Files("bak;".tm) V                                                                                 |

NOTE

This is the default location for the gate10.bak file. If you installed the files to a different location in the **Install GateLink Services** section on page 12, navigate to that file location instead.

7. Click **OK**. The fields in the Restore Database window will automatically populate with new information.

| <b>%</b>                                                                       |           | Rest             | ore Databa  | ase - Gate1   | 0       |             |               |          | >                   |
|--------------------------------------------------------------------------------|-----------|------------------|-------------|---------------|---------|-------------|---------------|----------|---------------------|
| 🛈 Ready                                                                        |           |                  |             |               |         |             |               |          |                     |
| Select a page                                                                  | Script -  | Help             |             |               |         |             |               |          |                     |
| General<br>Files<br>Options                                                    | Source -  |                  |             |               |         |             |               |          |                     |
|                                                                                | O Da      | tabase:          |             |               |         |             |               |          | ~                   |
|                                                                                | ● De      | vice:            | C:\Progr    | am Files\GLin | k10\Dat | ta\gate10.b | oak           |          |                     |
|                                                                                |           | Database:        | Gate10      |               |         |             |               |          | ~                   |
|                                                                                | Destinati | ion              |             |               |         |             |               |          |                     |
|                                                                                | Datab     | ase:             | Gate10      |               |         |             |               |          | ~                   |
|                                                                                | Resto     | re to:           | The last    | backup taken  | (Thurso | lay, May 1  | 2, 2016 1:32: | 12 PM    | Timeline            |
|                                                                                | Restore p | olan             |             |               |         |             |               |          |                     |
|                                                                                | Backup    | sets to restore: |             |               |         |             |               |          |                     |
|                                                                                | Restore   | Name             |             | Component     | Туре    | Server      | Database      | Position | First LSN           |
|                                                                                |           | Gate10-Full Data | base Backup | Database      | Full    | SERVER      | Gate10        | 1        | 10632900000009600   |
| Connection DEV-05\GATELINK10 [DEV-05\Administrator] View connection properties |           |                  |             |               |         |             |               |          |                     |
| Progress                                                                       |           |                  |             |               |         |             |               |          |                     |
| Ø Done                                                                         |           |                  |             |               |         |             |               | [        | Verify Backup Media |
|                                                                                |           |                  |             |               |         |             | ОК            | Canc     | el Help             |

8. Click OK.

0

9. Management Studio will notify you when the database has been successfully restored. Click **OK** to close the box.

**Configure Users** 

6

1. In the Object Explorer, go to the Databases/Gate10/Security/Users folder.

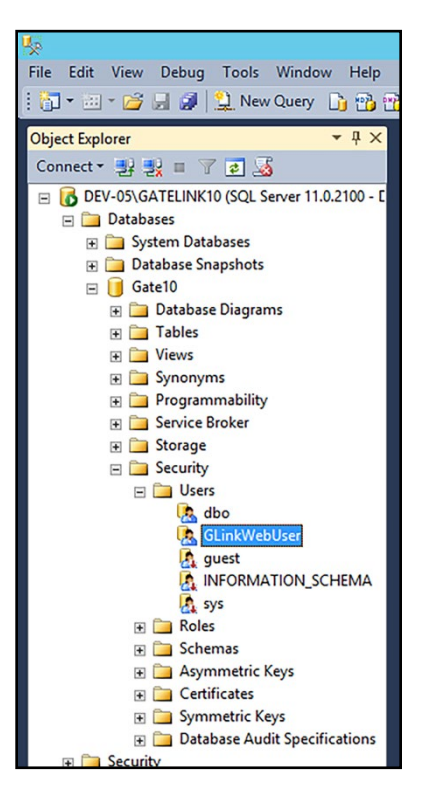

- 2. Right-click GLinkWebUser and select Delete.
- 3. Click **OK** when the *Delete Object* window appears.

4. In the Object Explorer, go to the Security/Logins folder. (NOT the Databases/Gate10/Security folder.)

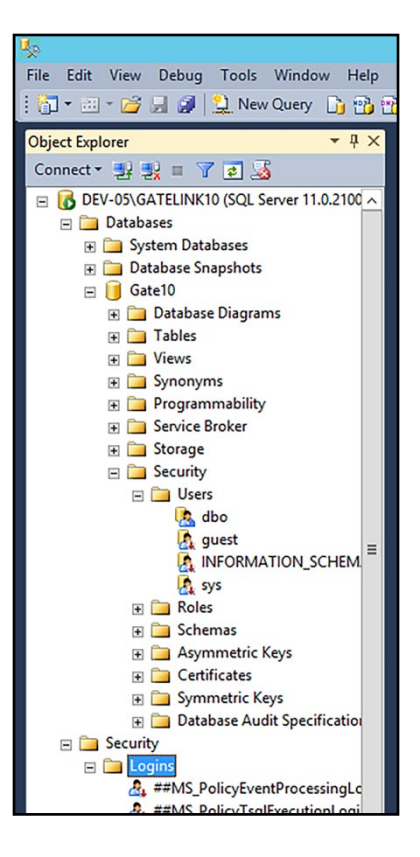

5. Right-click the Logins folder and select New Login.

- 6. Make the following changes to the *Login New* page:
  - a. Enter GLinkWebUser for the Login name.
  - b. Select SQL Server authentication.
  - c. Enter alvarado for the Password and Confirm password fields.
  - d. Uncheck the Enforce password policy box.
  - e. Select Gate10 from the Default database list.

| đ                                                                      | Login -                                                                                                    | New                           |          | - 🗆 X  |
|------------------------------------------------------------------------|----------------------------------------------------------------------------------------------------|-------------------------------|----------|--------|
| Select a page<br>Providential                                          | 🔄 Script 👻 📑 Help                                                                                                    |                               |          |        |
| III Server Roles<br>III User Mapping<br>IIII Securables<br>IIII Status | Login name:<br>O Windows authentication<br>© SQL Server authentication<br>Password:<br>Confirm password:                         | GLinkWebUser                  |          | Search |
|                                                                        | Specify old password Old password: Enforce password policy Enforce password expirat User must change passw Mapped to certificate | vition<br>word at next login  |          | ~      |
|                                                                        | Mapped to asymmetric key     Map to Conductial                                                                                   |                               |          | ✓      |
| Connection                                                             |                                                                                                    |                               |          | Add    |
| Server:<br>DEV-05\GATELINK10<br>Connection:<br>DEV-05\Administrator    | Mapped Credentials                                                                                                    | Credential                    | Provider |        |
| Progress                                                               |                                                                                                    |                               |          | Remove |
| Ready                                                                  | Default database:<br>Default language:                                                                                           | Gate10<br><default></default> |          |        |
|                                                                        |                                                                                                    |                               | ОК       | Cancel |

- 7. Click Server Roles under Select a page.
- 8. Verify that **public** is the <u>only</u> box that is checked.
- 9. Click **OK**.

- 10. In the Object Explorer, go back to the Databases/Gate10/Security/Users folder.
- 11. Right-click the **Users** folder and select **New User**.

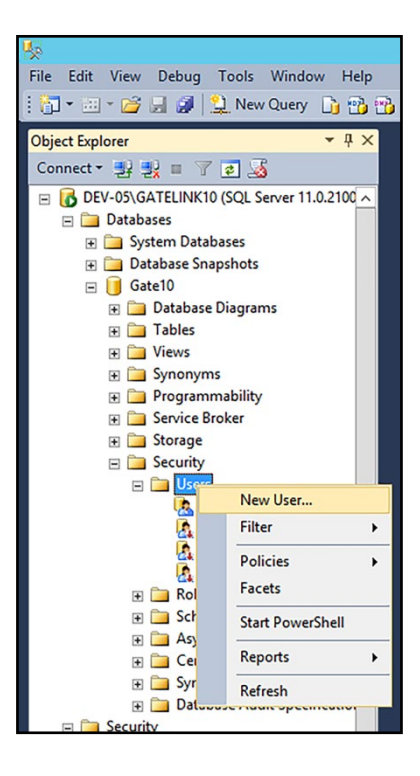

- 12. Type **GLinkWebUse**r for the User name.
- 13. Click Browse for Login name to open the Select Login window.
- 14. Click Browse to open the Browse for Objects window.
- 15. Check the [GLinkWebUser] box and click OK.
- 16. Click **OK** to close the *Select Login* window.
- 17. Click **Owned Schemas** under *Select a page* and check the **db\_owner** box.
- 18. Click Membership under Select a page and check the db\_owner box.
- 19. Click **OK**.

 $\bigcirc$ 

20. Close the SQL Server Management Studio.

#### Configure GATE.txt

G

- 1. Go to the C:\Program Files\GLink10 folder.
- 2. Double-click the GATE.txt file to edit it.
  - a. Provider should be ODBC Driver 11 for SQL Server.
  - b. Data Source should be the **Host Name\Instance Name** where the database is located. In the example image below, the host name is "DEV-05" and the instance name is "GATELINK10". You can use the server's static IP address in place of its name if desired.
  - c. Initial Catalog should be Gate10.
  - d. User ID is GLinkWebUser.
  - e. *Password* is **alvarado** by default, but if you entered a different password in step 6.c on page 27, enter that password here instead.

| GATE.txt - Notepad                                                                                                    | <br>x |
|----------------------------------------------------------------------------------------------------|-------|
| File Edit Format View Help                                                                                                    |       |
| Provide=ODBC Driver 11 for SQL Server;<br>Data Source=DEV-05\GATELINK10;<br>Initial Catalog=Gate10;<br>User ID=GLinkWebUser;<br>Password=alvarado;                                                                                                    | <     |
| An and a second second s | <br>  |

3. **Save** the file and close it.

NOTE

If you get an error when trying to save the GATE.txt file, copy the file to your desktop, edit it, and then paste it back into the *C*:\*Program Files*\*GLink10* folder.

# **Create Import and Export Folders**

- 1. Use Windows explorer and go to the server's **C**:\ drive.
- 2. Create two folders: one for importing data and one for exporting data. Alvarado recommends calling them **IMPORT** and **EXPORT**.

#### **Configure the GLink Service Manager**

- 1. Go to the C:\Program Files\GLink10 folder.
- 2. Right-click GLinkServManager.exe and select Run as administrator.
- 3. Click the **Setup** tab.

6

- 4. Edit the information on the Setup tab as required.
  - a. Verify Database points to the *GATE.txt file* you edited in the <u>Configure GATE.txt</u> section above. It should read **FILE NAME=C:\Program Files\GLink10\GATE.txt** by default.
  - b. Direct the Import *Data Path* to the import folder you created in the Create Import and Export Folders section above.
  - c. Set the Directory Scan Interval (seconds) to 5.
  - d. Direct the *Export Data Path* to the export folder you created in the <u>Create Import and Export</u> <u>Folders</u> section above.
  - e. Set the Export Interval (minutes) to 1.

| General Sel       | up.                      |                           |            |        |  |  |
|-------------------|--------------------------|---------------------------|------------|--------|--|--|
| Database          | FILE NAME=C:\Program     | m Files\GLink10\GATE.txt  |            | 🛃 Save |  |  |
| Import Da<br>Path | port Data Path C:\IMPORT |                           |            |        |  |  |
|                   | Director                 | y Scan Interval (seconds) | 5 🛟        |        |  |  |
| Export Da         | ta                       |                           |            |        |  |  |
| Path              | C:\EXPORT                |                           |            |        |  |  |
|                   | Ex                       | port Interval (minutes)   | 1          |        |  |  |
|                   |                          | Maximum File Size (KB)    | 0 🗘        |        |  |  |
|                   |                          | Export to Host Folders    |            |        |  |  |
| <b>M</b> A        | dvanced Setup            | ?{] Test Database         | Connection |        |  |  |

5. Click Save.

- 6. Click Advanced Setup.
- 7. Make the following changes on the General tab.
  - a. Check the **Reset Counters at Reset Time** box.
  - b. Change the *Counter's Reset Time* as required.

NOTE

0

Resetting the counters only clears the entry and exit counts on the GateLink website's *Home* screen. It <u>does not</u> affect the data stored in the database.

| dvanced | Setup              |                     |             |             |          | >  |
|---------|--------------------|---------------------|-------------|-------------|----------|----|
| General | Ticket Validation  | Validation Messages | Log Files   | TCP Debug   |          |    |
| Res     | et Counters On Sta | artUp               |             |             |          |    |
| ✓ Res   | et Counters at Res | et Time             |             |             |          |    |
| ✓ Use   | Host Time for Offl | ine Transactions    |             |             |          |    |
|         |                    |                     |             |             |          |    |
|         |                    |                     |             |             |          |    |
|         |                    |                     |             |             |          |    |
|         |                    |                     |             |             | በፈ•በበ ልእ | 4  |
|         |                    | Counter's Rese      | et Time (h: | mm AMPM)    | 04.00 /  | VI |
|         |                    |                     | TCP/IP F    | Port Number | 30100    | ÷  |
|         |                    |                     |             |             |          |    |
|         |                    |                     |             |             |          |    |
|         |                    |                     |             |             |          |    |
|         |                    |                     |             |             |          |    |

- 8. Click the **Ticket Validation** tab and make the following changes.
  - a. Verify the Add Ticket box is checked.
  - b. Adjust the *Red Light Time (ms)* as desired. This sets how long access devices remain on the "Invalid Ticket" screen when they scan an invalid ticket. Alvarado recommends setting this to **2000**.
  - c. Adjust the *Green Light Time (ms)* as desired. This sets how long access devices remain on the "Valid Ticket" screen when they scan a valid ticket. Alvarado recommends setting this to **8000** if your venue uses devices with locking turnstile arms or **3000** if it does not.

| dvanced | Setup                |                         |           |                      | ×    |
|---------|----------------------|-------------------------|-----------|----------------------|------|
| General | Ticket Validation    | Validation Messages     | Log Files | TCP Debug            |      |
| Add     | Ticket               |                         |           | Default Event Locati | on   |
| Sta     | rt "Fresh" Entry/Exi | t Events                |           |                      |      |
| Use     | Validation Masks     | only in offline mode    |           |                      |      |
| Che     | cksum Validation f   | or Not Found Tickets    |           |                      |      |
| Tes     | t Checksum OR Va     | lidation Mask (*)       |           |                      |      |
| Fan     | nily Pass            |                         |           |                      |      |
|         |                      |                         | Red       | Light Time(ms) 200   | 0 🗘  |
|         |                      |                         | Green     | Light Time(ms) 300   | 0 \$ |
| (*) Ch  | ecksum AND Valida    | ation Mask required whe | en unchec | ked                  |      |
|         |                      |                         |           | Save 🗙 Can           | cel  |
|         |                      |                         |           |                      |      |

- 9. Click Save. This will close the Advanced Setup window.
- 10. On the GLink Service Manager window, click the Test Database Connection button.

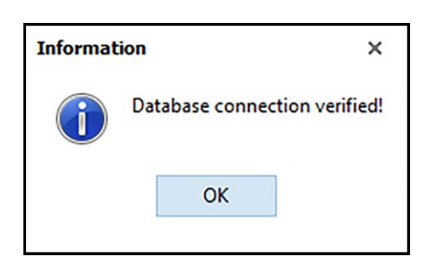

11. Verify the test connection is successful and click **OK**.

NOTE

 $\bigcirc$ 

If the test connection is <u>not</u> successful, check the path in the *Database* field on the **General** tab and the information in the **GATE.txt** file. If you are still unable to connect to your database, contact Alvarado for support.

12. Close the GLink Service Manager.

# **Restart the Server**

Restart your server to continue.

# **Restart GLink Services**

 $\bigcirc$ 

- 1. Open Services.
- 2. Click the following services and then click **Restart**.
  - a. GLink Import
  - b. GLink Service Agent
  - c. GLink Validation

| File Action View Help             |                                  |              |         |              |     |
|-----------------------------------|----------------------------------|--------------|---------|--------------|-----|
|                                   | IÞ                               |              |         |              |     |
| Services (Local) Services (Local) |                                  |              |         |              |     |
| GLink Import                      | Name                             | Description  | Status  | Startup Type | Log |
|                                   | Section Discovery Provide        | The FDPHO    |         | Manual       | Loc |
| Stop the service                  | Sunction Discovery Resourc       | Publishes th |         | Manual       | Loc |
| Pause the service                 | GLink Import                     | GLink Data I | Running | Automatic    | Loc |
| Restart the service               | GLink Service Agent              | GLink Servic | Running | Automatic    | Loc |
|                                   | GLink TM Export                  | GLink TM E   | Running | Automatic    | Loc |
| Description:                      | GLink TM Import                  | GLink TM I   | Running | Automatic    | Loc |
| GLink Data Import                 | GLink Validation                 | GLink Onlin  | Running | Automatic    | Loc |
|                                   | Group Policy Client              | The service  | Running | Automatic (T | Loc |
|                                   | 🔅 Health Key and Certificate     | Provides X.5 |         | Manual       | Loc |
|                                   | 🔅 Human Interface Device Ser     | Activates an |         | Manual (Trig | Loc |
|                                   | 🔅 Hyper-V Data Exchange Ser      | Provides a   |         | Manual (Trig | Loc |
|                                   | Apper-V Guest Service Inter      | Provides an  |         | Manual (Trig | Loc |
|                                   | Hyper-V Guest Shutdown S         | Provides a   |         | Manual (Trig | Loc |
|                                   | Apper-V Heartbeat Service        | Monitors th  |         | Manual (Trig | Loc |
|                                   | Apper-V Remote Desktop Vi        | Provides a p |         | Manual (Trig | Loc |
|                                   | Apper-V Time Synchronizat        | Synchronize  |         | Manual (Trig | Loc |
|                                   | Ryper-V Volume Shadow C          | Coordinates  |         | Manual (Trig | Loc |
|                                   | G Ignite PI Server               | Performanc   | Running | Automatic    | Loc |
|                                   | KE and AuthIP IPsec Keying       | The IKEEXT   | Running | Automatic (T | Loc |
|                                   | S Interactive Services Detection | Enables use  |         | Manual       | Loc |
|                                   | 🔅 Internet Connection Sharin     | Provides ne  |         | Disabled     | Loc |
|                                   | < l                              | ш            |         |              | >   |

3. Close the Services window.

## Note about Custom Interfaces

 $\bigcirc$ 

You may need to install additional applications so your ticketing provider can interface successfully with GateLink. Contact your ticketing provider representative for more information.

You can install the custom interface applications now or you can proceed directly to verifying proper GateLink installation.

# Verify Correct Installation

## From the Server

 $\bigcirc$ 

Perform these steps directly from the GateLink server.

- 1. Open a web browser.
- 2. Type localhost/GLinkWeb into the address bar and press Enter.
- 3. Verify the GateLink login screen appears.

| <ul> <li>         ・         ・         ・</li></ul> |          |             | <u>-</u> □ × |
|---------------------------------------------------|----------|-------------|--------------|
| ØALVARADO                                         |          |             |              |
|                                                   | Login    |             |              |
| (In Catal ink                                     | Login ID |             |              |
| GaleLINK                                          | Password | Remember Me |              |
|                                                   |          | Login       |              |
| Copyright © 2017 Alvarado Mfg. Co., Inc.          |          |             | Ų            |
| <                                                 |          |             | >            |

4. Enter **admin** for the *Login ID* and **alvarado** for *Password* and click **Login**. Verify the *Home screen* shows "No data found!".

| (そ)  (愛 http://192.168.10.19/GLinkWeb/Ho クマ  ()  (愛 GLink × )     | _ □ ×                                                        |
|-------------------------------------------------------------------|--------------------------------------------------------------|
| GateLink                                                          | ØAL                                                          |
| Home Event Calendar Data Management Reports Charts Administration | Welcome admin 🙆 Logo                                         |
| No data found!                                                    | Entry Counts     Validation Counts                           |
|                                                                   | <ul> <li>Display Summary</li> <li>Display Details</li> </ul> |
|                                                                   | All Facilities                                               |
| Copyright © 2017 Alvarado Mg. Co., Inc.                           |                                                              |

## From a Networked Computer

 $\bigcirc$ 

Perform these steps on a computer that can connect to the GateLink server.

- 1. Open a web browser.
- If you kept the default website address during the <u>Install the GateLink Website</u> section on page 13, type <Host>/GLinkWeb into the address bar and press Enter. Replace <Host> with the server name or IP address of your server.
- 3. Verify the GateLink login screen appears.

| 🗧 🕀 🎯 http://localhost/GLinkWeb/Accour 🖉 🗸 🖒 🦉 GLink Login 🛛 🗙 |                      |                        | - □ ×<br>☆ ☆ © |
|----------------------------------------------------------------|----------------------|------------------------|----------------|
| 0.000                                                          |                      |                        |                |
| ØALVARADO                                                      | Login                |                        |                |
| Gatel ink                                                      | Login ID<br>Password |                        |                |
| Gutterin                                                       |                      | Remember Me      Login |                |
| Copyright © 2017 Alvando Mfg. Co., Inc.                        |                      |                        |                |

4. Enter **admin** for the *Login ID* and **alvarado** for *Password* and click **Login**. Verify the *Home screen* shows "No data found!".

| ج ج) الله الماية//192.168.10.19/GLinkWeb/Ho 오 - ک 🖉 GLink ×                                    | _ <b>□ ×</b><br>⋒ ☆ ®                                        |
|------------------------------------------------------------------------------------------------|--------------------------------------------------------------|
| () GateLink                                                                                    | Øal                                                          |
| Home Event Calendar Data <u>M</u> anagement <u>Reports <u>C</u>harts <u>A</u>dministration</u> | Welcome admin 🙆 Logo                                         |
| No data found!                                                                                 | © Entry Counts<br>◯ Validation Counts                        |
|                                                                                                | <ul> <li>Display Summary</li> <li>Display Details</li> </ul> |
|                                                                                                | All Facilities                                               |
| Copyright © 2017 Alvarado Míg. Co., Inc.                                                       | <b>&gt;</b>                                                  |

## Appendix 1 – Error Messages and Troubleshooting

## Cannot connect to database in GateLink Service Manager

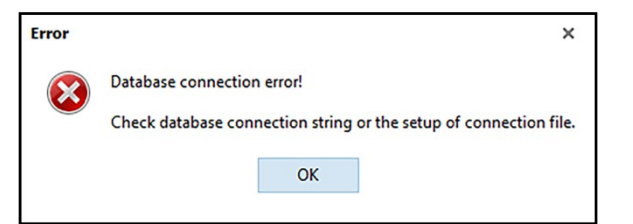

- The GLink Service Manager is not pointed to the GATE.txt file.
  - ✓ Verify the path in the Database field of the GLink Service Manager is correct. See page <u>31</u>.
- The information in the GATE.txt file is not correct.
  - ✓ Check the information in the GATE.txt file. See page 29.
- The ODCB Driver 11 for SQL Server is not installed.
  - ✓ Download the driver from the Microsoft website and install it.

#### Website Errors

#### HTTP Error 500.21 – Internal Server Error

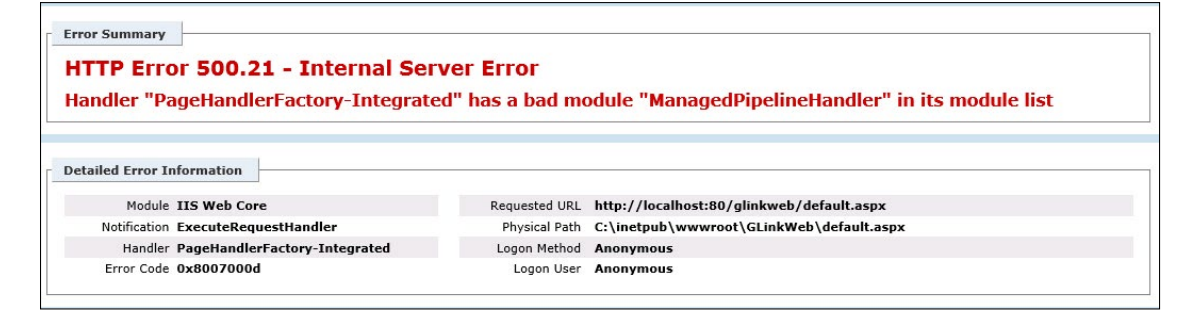

- The proper .NET roles are not installed or are improperly configured.
  - See the <u>Verify .NET Roles</u> section on page 19.
- Reset .NET.
  - Click Start.
  - Type Run and press Enter.
  - Type C:\Windows\Microsoft.NET\Framework\v4.0.30319\aspnet\_regiis.exe –i and press Enter.
- Reinstall .NET
  - Reinstall .NET according to Microsoft's instructions. See <u>https://msdn.microsoft.com/en-us/</u> <u>library/5a4x27ek(v=vs.100).aspx</u>.

# Server Error in '/GLinkWeb' Application: Cannot open database "Gate" requested by the login...

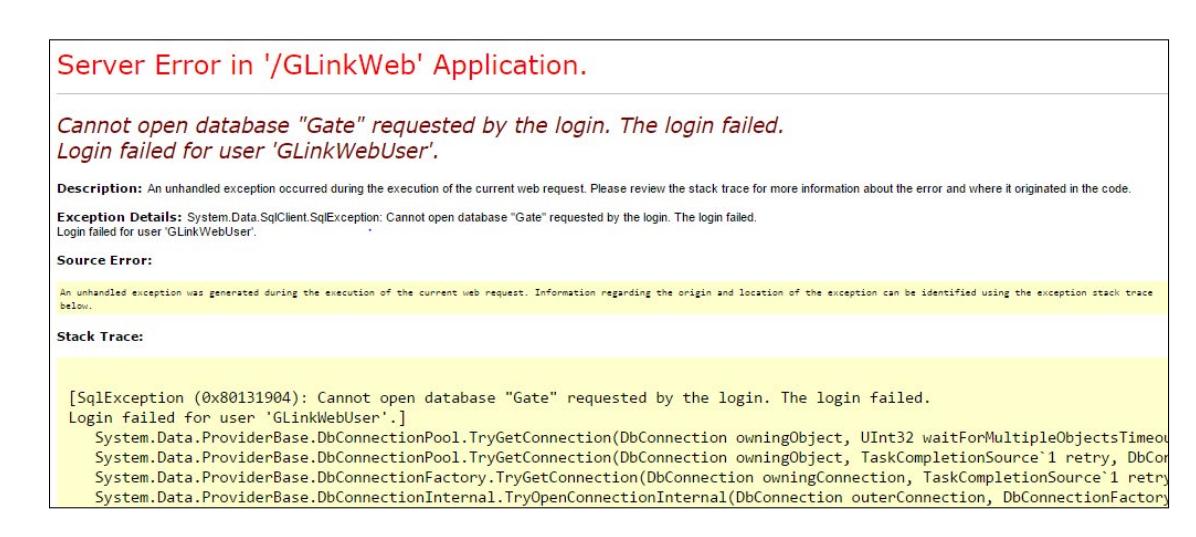

- The web.config file is not pointed at the correct database.
  - Go to the Modify the web.config File on page ?? and use it to verify that the correct database information is entered.
- GLinkWebUser is not set up as a Login for the SQL instance.
  - Go to the <u>Configure Users</u> section on page 25 and verify GLinkWebUser is correctly set up as a Login. Start with step 4.
- GLinkWebUser is not set up as a **User** for the database.
  - Go to the <u>Configure Users</u> section on page 25 and verify GLinkWebUser is correctly set up as a database user account. Start with step 10.
- The GLinkWebUser database account needs to be reset.
  - Delete the GLinkWebUser database account (not the Login account).
  - Go to the <u>Configure Users</u> section on page 25 and add GLinkWebUser as a database user account. Start with step 10.
- You entered a different password for the GLinkWebUser instance login than alvarado.
  - Enter the password you created for the GLinkWebUser server Login in step 6.c on page 27.
  - Change the password for the GLinkWebUser instance login to alvarado.

# Server Error in '/GLinkWeb' Application: A network-related or instance-specific error occurred while establishing a connection to SQL server...

Server Error in '/GLinkWeb' Application. Cannot open database "Gate" requested by the login. The login failed. Login failed for user 'GLinkWebUser'. Description: An unhandled exception occurred during the execution of the current web request. Please review the stack trace for more information about the error and where it originated in the code. Exception Details: System.Data.SqlClient.SqlException: Cannot open database "Gate" requested by the login. The login failed. Login failed for user 'GLinkWebUser'. Source Error: An unhandled exception was generated during the execution of the current web request. Information regarding the origin and location of the exception can be identified using the exception stack trace Stack Trace: [SqlException (0x80131904): Cannot open database "Gate" requested by the login. The login failed. Login failed for user 'GLinkWebUser'.] System.Data.ProviderBase.DbConnectionPool.TryGetConnection(DbConnection owningObject, UInt32 waitForMultipleObjectsTimeou System.Data.ProviderBase.DbConnectionFactory.TryGetConnection(DbConnection owningObject, TaskCompletionSource'1 retry, DbCon System.Data.ProviderBase.DbConnectionFactory.TryGetConnection(DbConnection owningObject, TaskCompletionSource'1 retry, DbCon System.Data.ProviderBase.DbConnectionFactory.TryGetConnection(DbConnection owningObject, TaskCompletionSource'1 retry, DbCon System.Data.ProviderBase.DbConnectionFactory.TryGetConnection(DbConnection owningObject, TaskCompletionSource'1 retry, DbCon System.Data.ProviderBase.DbConnectionFactory.TryGetConnection(DbConnection owningObject, TaskCompletionSource'1 retry, DbCon System.Data.ProviderBase.DbConnectionFactory.TryGetConnection(DbConnection owningConnection, TaskCompletionSource'1 retry, DbCon System.Data.ProviderBase.DbConnectionInternal.TryOpenConnectionInternal(DbConnection outerConnection, DbConnectionFactory)

- The web.config file is not pointed at the correct data source.
  - Go to the <u>Modify the web.config</u> File on page **??** and use it to verify that the correct data source information is entered in all <u>three</u> locations.

 $\bigcirc$ 

# HTTP Error 403.4 – Forbidden: The page you are trying to access is secured with Secure Sockets Layer (SSL)

| ITTP Error 403                                                                                                    | 3.4 - Forbidden                                                                                                    | nun Cockets Laura                                                                                                    |                                                                                                    |  |
|----------------------------------------------------------------------------------------------------|----------------------------------------------------------------------------------------------------|----------------------------------------------------------------------------------------------------|----------------------------------------------------------------------------------------------------|--|
| ne page you are                                                                                                    | trying to access is secured with Sec                                                                                                    | Lure Suckets Layer                                                                                                    |                                                                                                    |  |
| Most likely cau                                                                                                    | ses:                                                                                                    |                                                                                                    |                                                                                                    |  |
| <ul> <li>Secure Sock</li> <li>The page re</li> </ul>                                                                | tets Layer (SSL) is enabled for the URL requeste<br>quest was made over HTTP, but the server requ                                                                                                    | d.<br>ires the request from a se                                                                                                    | cure channel that uses HTTPS.                                                                                                    |  |
| inc page to                                                                                                    |                                                                                                    |                                                                                                    |                                                                                                    |  |
|                                                                                                    |                                                                                                    |                                                                                                    |                                                                                                    |  |
| Things you can                                                                                                    | try                                                                                                    |                                                                                                    |                                                                                                    |  |
| rinings you can                                                                                                    | ay.                                                                                                    |                                                                                                    |                                                                                                    |  |
| . Browne to th                                                                                                    | a LIDL over a cocura channel by using the "http                                                                                                    | or" profix instand of "http                                                                                                    | •                                                                                                    |  |
| <ul> <li>Browse to to</li> <li>If the Web s</li> </ul>                                                              | he URL over a secure channel by using the "http<br>ite does not have an SSL certificate or should n                                                                                                    | s:" prefix instead of "http<br>ot require HTTPS, disable                                                                                                    | the setting.                                                                                                    |  |
| <ul> <li>Browse to t</li> <li>If the Web s</li> <li>Verify the S</li> <li>Verify the c</li> </ul>                   | he URL over a secure channel by using the "http<br>itle does not have an SSL certificate or should n<br>SL Settings in IIS Manager by connecting to the<br>onfiguration/system.webserver/security/access®                                                                                                    | s:" prefix instead of "http<br>ot require HTTPS, disable<br>server, site, application o<br>psslFlags attribute at the                                                                    | ".<br>the setting.<br>r page and opening the SSL Settings feature.<br>erver, site, application, or page level.                                                                                          |  |
| <ul> <li>Browse to t</li> <li>If the Web s</li> <li>Verify the S</li> <li>Verify the co</li> </ul>                  | he URL over a secure channel by using the "http<br>like does not have an SSL certificate or should n<br>SL Settings in IIS Manager by connecting to the<br>onfiguration/system.webserver/security/access@                                                                                                    | s:" prefix instead of "http<br>ot require HTTPS, disable<br>server, site, application o<br>psslFlags attribute at the s                                                                  | ".<br>the setting.<br>r page and opening the SSL Settings feature.<br>erver, site, application, or page level.                                                                                          |  |
| Browse to t     If the Web :     Verify the S     Verify the c  Detailed Error                                      | he URL over a secure channel by using the "http<br>its does not have an SSL certificate or should a<br>SL Settings in IIS Manager by connecting to the<br>nnfiguration/system.webserver/security/access@<br>Information:                                                                                           | s:" prefix instead of "http<br>ot require HTTPS, disable<br>server, site, application o<br>\$sslFlags attribute at the s                                                                 | r page and opening the SSL Settings feature.<br>r page and opening the SSL Settings feature.<br>erver, site, application, or page level.                                                                |  |
| Browse to t     If the Web :     Verify the S     Verify the c  Detailed Error Module                               | te URL over a secure channel by using the "http<br>it does not have an SSL ertificate or should an<br>SL Settings in IIS Nanager by connecting to the<br>nufiguration system. webserver/security/access<br>Information:<br>IIS Web Core                                                                            | s:" prefix instead of "http<br>ot require HTTPS, disable<br>server, site application o<br>\$sslFlags attribute at the s<br>Requested URL                                                 | r page and opening the SSL Settings feature.<br>r page and opening the SSL Settings feature.<br>erver, site, application, or page level.<br>http://localhost:80/glink10_0_9_1                           |  |
| Browse to t     If the Web:     Verify the S     Verify the c  Detailed Error Module Notification                   | te URL over a secure channel by using the "http<br>is does not have an SSL extification or should an<br>SL Settings in IIS Manager by connecting to the<br>anfiguration system.webserver/security/access@<br>Information:<br>IIS Web Core<br>BeginRequest                                                          | s:" prefix instead of "http<br>ot require HTPS, disable<br>server, site, application o<br>bsslFlags attribute at the<br>Requested URL<br>Physical Path                                   | <ul> <li>r page and opening the SSL Settings feature.</li> <li>erver, site, application, or page level.</li> <li>http://localhost:80/glink10_0_9_1</li> <li>C:\inetpub\uwwroot\glink10_0_9_1</li> </ul> |  |
| Browse to t     If the Web     Verify the S     Verify the C  Detailed Error  Module Notification Handler           | te URL over a secure channel by using the "http<br>it does not have an SSL certificate or should an<br>SL Settings in IIS Nanager by connecting to the<br>influention by scient. webserver/security/access<br>Information:<br>IIS Web Core<br>BeginRequest<br>ExtensionlessUfflandler-Integrated-4.0               | s:" prefix instead of "http<br>ot require HTPS, disable<br>server, site, application o<br>bsslFlags attribute at the<br>Requested URL<br>Physical Path<br>Logon Method                   | r page and opening the SSL Settings feature.<br>erver, site, application, or page level.<br>http://focalhost:80/glink10_0_9_1<br>C:\\netpub\\www.ordstiglink10_0_9_1<br>Not yet determined              |  |
| Browse to t     If the Web     Verify the S     Verify the c  Detailed Error Module Notification Handler Error Code | the URL over a secure channel by using the "http:<br>its dees not have an SSL extification or should an<br>SL Settings in IIS Nanager by connecting to the<br>miniguration/system.webserver/security/access<br>Information:<br>IIS Web Core<br>BeginRequest<br>ExtensionlessUMHandler-Integrated-4.0<br>0x80070005 | s:" prefix instead of "http:<br>or require HTTPS, disable<br>server, site, application o<br>bssiFlags attribute at the s<br>Requested URL<br>Physical Path<br>Logon Method<br>Logon User | <pre></pre>                                                                                                    |  |

Secure Sockets Layer (SSL) is enabled in the IIS Manager. To resolve:

- 1. Open the Internet Information Services (IIS) Manager.
- 2. Click the arrow next to your server's name to expand the list.

| 8]                                                                                                    | Internet Information Services (IIS) Manager                                                                                                    | _ <b>_</b> X                                                                                                    |
|----------------------------------------------------------------------------------------------------|----------------------------------------------------------------------------------------------------|----------------------------------------------------------------------------------------------------|
| € DEV-05 →                                                                                                    |                                                                                                    | <u>∞</u> ⊠ ≙ i@ •                                                                                                    |
| <u>File View H</u> elp                                                                                                    |                                                                                                    |                                                                                                    |
| Connections<br>Connections<br>Start Page<br>DEV-05 (DEV-05\Administrator)<br>DEV-05 (DEV-05\Administrator)<br>Connections<br>DEV-05 (DEV-05\Administrator)<br>Connections<br>DEV-05 (DEV-05\Administrator)<br>Connections<br>DEV-05 (DEV-05\Administrator)<br>Connections<br>DEV-05 (DEV-05\Administrator)<br>Connections<br>DEV-05 (DEV-05\Administrator)<br>Connections<br>DEV-05 (DEV-05\Administrator)<br>Connections<br>DEV-05 (DEV-05\Administrator)<br>Connections<br>DEV-05 (DEV-05\Administrator)<br>Connections<br>DEV-05 (DEV-05\Administrator)<br>Connections<br>Connections<br>DEV-05 (DEV-05\Administrator)<br>Connections<br>DEV-05 (DEV-05\Administrator)<br>Connections<br>DEV-05 (DEV-05\Administrator)<br>Connections<br>DEV-05 (DEV-05\Administrator)<br>Connections<br>DEV-05 (DEV-05\Administrator)<br>Connections<br>DEV-05 (DEV-05\Administrator)<br>Connections<br>DEV-05 (DEV-05\Administrator)<br>Connections<br>DEV-05 (DEV-05\Administrator)<br>DEV-05 (DEV-05\Administrator)<br>DEV-05 | DEV-05 Home         Filter: <ul> <li></li></ul>                                                                                                    | Actions<br>Manage Server<br>Restart<br>Start<br>Start<br>Stop<br>View Application Pools<br>View Sites<br>Change .NET Framework<br>Version<br>Get New Web Platform<br>Components<br>Help |
|                                                                                                    | IIS<br>Authentic Compression<br>Default<br>Document<br>Browsing<br>Handler<br>Handler<br>HTTP<br>Moppings<br>Respon<br>CGI Restri<br>MIME Types<br>Modules<br>Output<br>Request<br>Server<br>View |                                                                                                    |
| Ready                                                                                                    |                                                                                                    | •i                                                                                                    |

- 3. Click Sites to expand the list.
- 4. Click Default Web Site to expand the list and click GLinkWeb to select it.
- 5. Double-click the SSL Settings icon.

 $\bigcirc$ 

6. Select **Ignore** and click **Apply**.

0

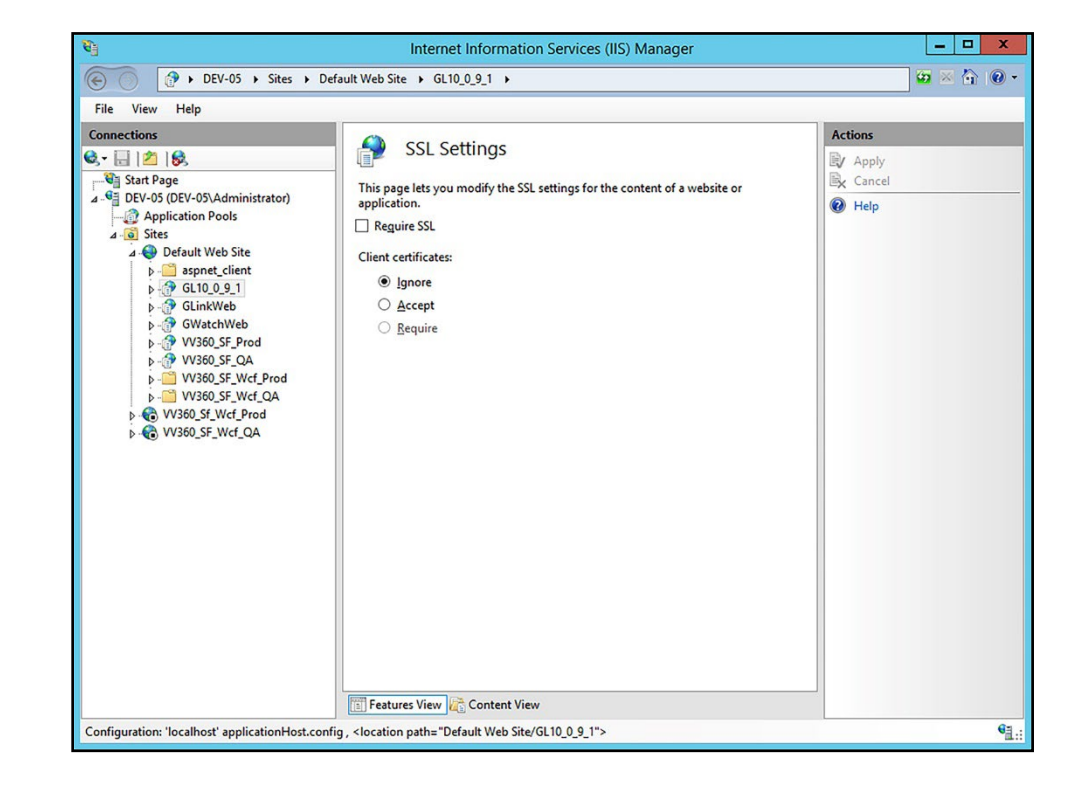

**Unspecified Application Error** 

Unspecified Application Error. Use your browser to go back to previous page.

- You are trying to connect to the GateLink website from a computer besides the server and there is an issue.
  - Try to connect to the GateLink website from the server directly. It will give you a more detailed error message.

### Appendix 2 – Install GateUtility

GateUtility is an optional web-based application that can be installed with GateLink. GateUtility allows users to distribute files to multiple Alvarado intelligent admission devices simultaneously and change the operating mode on applicable devices.

## Install GateUtility

 $\bigcirc$ 

1. Extract the **GateUtility\_X\_X\_X.zip** file to the C:\Temp folder on your computer. The folder's file path and contents should look like the example below.

| 🛄   💽 🗓 = I             | Gat                                      | eUtility_0_1_7   |                  |           | _                        | x          |
|-------------------------|------------------------------------------|------------------|------------------|-----------|--------------------------|------------|
| File Home Share View    | D                                        |                  |                  |           |                          | ~ <b>0</b> |
| 🔄 💿 ▾ ↑ 🚺 ▸ This PC ▸ L | .ocal Disk (C:)  Temp  GateUtility_0_1_7 |                  |                  | v ¢       | Search GateUtility_0_1_7 | Q          |
| 🔆 Favorites             | Name                                     | Date modified    | Туре             | Size      |                          |            |
| Desktop                 | GateUtility.deploy.cmd                   | 1/2/2018 1:20 PM | Windows Comma    | 15 KE     | 1                        |            |
| Downloads               | GateUtility.deploy-readme.txt            | 1/2/2018 1:20 PM | Text Document    | 4 KE      |                          |            |
| 🕮 Recent places         | GateUtility.Parameters.xml               | 1/2/2018 1:20 PM | XML File         | 1 KE      |                          |            |
|                         | GateUtility.SetParameters.xml            | 1/2/2018 1:20 PM | XML File         | 1 KE      |                          |            |
| 🖳 This PC               | GateUtility.SourceManifest.xml           | 1/2/2018 1:20 PM | XML File         | 1 KE      | 1                        |            |
| 📜 Desktop               | GateUtility.zip                          | 1/2/2018 1:20 PM | Compressed (zipp | 30,496 KE | :                        |            |
| Documents               |                                          |                  |                  |           |                          |            |
| Downloads               |                                          |                  |                  |           |                          |            |
| Music                   |                                          |                  |                  |           |                          |            |
| E Pictures              |                                          |                  |                  |           |                          |            |
| J Videos                |                                          |                  |                  |           |                          |            |
| 🏭 Local Disk (C:)       |                                          |                  |                  |           |                          |            |
| 🙀 Network               |                                          |                  |                  |           |                          |            |
| 6 items                 |                                          |                  |                  |           |                          |            |

- 2. Open the Internet Information Services (IIS) Manager.
- 3. Double-click the server name to expand the list.
- 4. Double-click Sites to expand the list.

5. Click Default Web Site to select it.

0

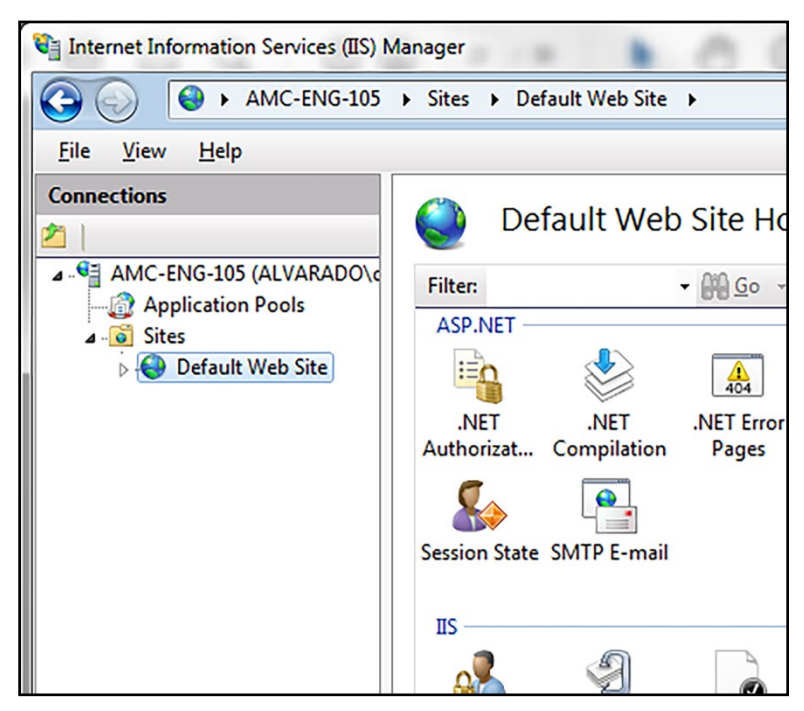

6. Click **Import Application** in the Actions pane.

|                                                      | Edit Permissions                              |
|------------------------------------------------------|-----------------------------------------------|
|                                                      | Edit Site<br>Bindings<br>Basic Settings       |
| Connection Machine Key Pages and<br>Strings Controls | View Applications<br>View Virtual Directories |
|                                                      | Manage Web Site                               |
|                                                      | 💈 Restart                                     |
|                                                      | Start                                         |
|                                                      | Stop                                          |
| 🍯 🗻 🏂                                                | Browse Web Site Browse *:80 (http)            |
| ISAPI Filters Logging MIME Types                     | Advanced Settings                             |
|                                                      | Configure<br>Limits                           |
|                                                      | Deploy                                        |
|                                                      | Export Application                            |
|                                                      | Jimport Application                           |
|                                                      | Help     Online Help                          |
|                                                      |                                               |

7. Click **Browse**, select the **GateUtility.zip** file in the C:\Temp\GateUtility\_0\_1\_7 folder that you extracted in step 1, click **Open**, and click **Next**.

|                                                                                                    | Import Application Pac<br>Open   | kage ?                                    |
|----------------------------------------------------------------------------------------------------|----------------------------------|-------------------------------------------|
| ⊛ ⊚ ▾ ↑ 퉱 «                                                                                                    | Temp → GateUtility_0 → v C       | Search GateUtility_0_1_7                  |
| Organize 👻 New fo                                                                                                    | der                              | iii 🕶 🔟 🔞                                 |
| 🚺 Downloads                                                                                                    | ^ Name                           | Date modified Type                        |
| 🖳 Recent places                                                                                                    | 🚮 GateUtility.zip                | 1/2/2018 1:20 PM Compress                 |
| <ul> <li>Inis PC</li> <li>Desktop</li> <li>Documents</li> <li>Downloads</li> <li>Music</li> <li>Pictures</li> <li>Videos</li> <li>Local Disk (C:)</li> <li>Network</li> </ul> | Ξ                                |                                           |
|                                                                                                    | <ul> <li>✓</li> <li>✓</li> </ul> | >                                         |
| F                                                                                                    | le name: GateUtility.zip         | Package files (*.zip)     Open     Cancel |

8. Continue clicking **Next** to proceed through the installation setup. When the process is complete, click **Finish** to close the *Import Application Package* window.

| Summan                                                       | 2.4.11                                                                        |  |  |
|--------------------------------------------------------------|-------------------------------------------------------------------------------|--|--|
| The package<br>The following<br>Added 53 Dir<br>Added 580 Fi | was installed successfully.<br>g actions were performed:<br>ectories.<br>les. |  |  |
|                                                              |                                                                               |  |  |

9. Double-click the SSL Settings icon.

 $\bigcirc$ 

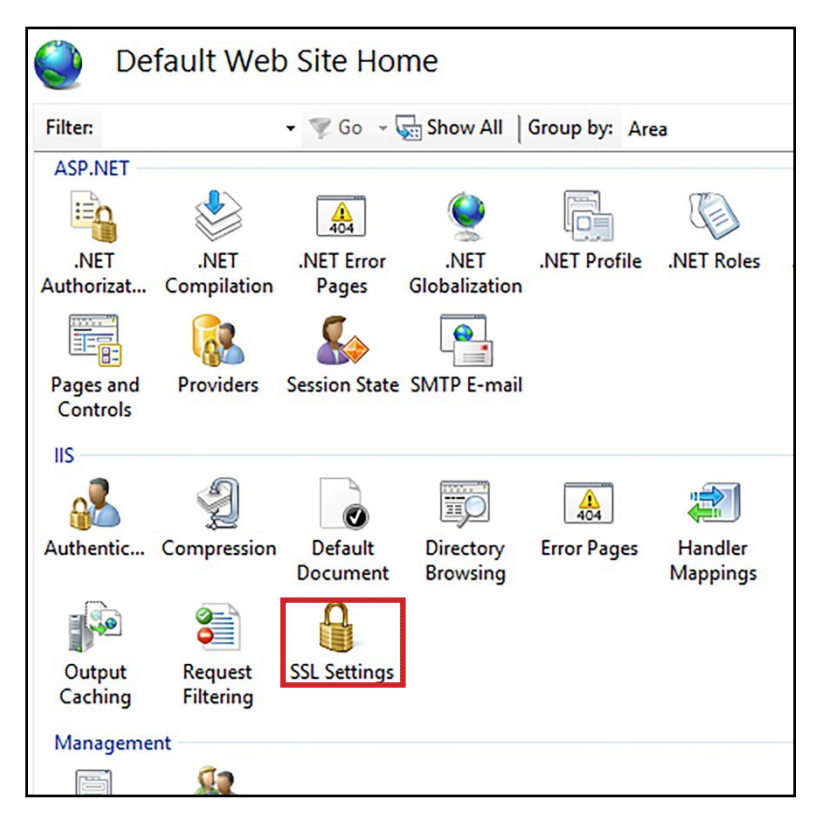

10. Ensure the *Require SSL* box is **unchecked**. If you needed to uncheck the box, click **Apply**.

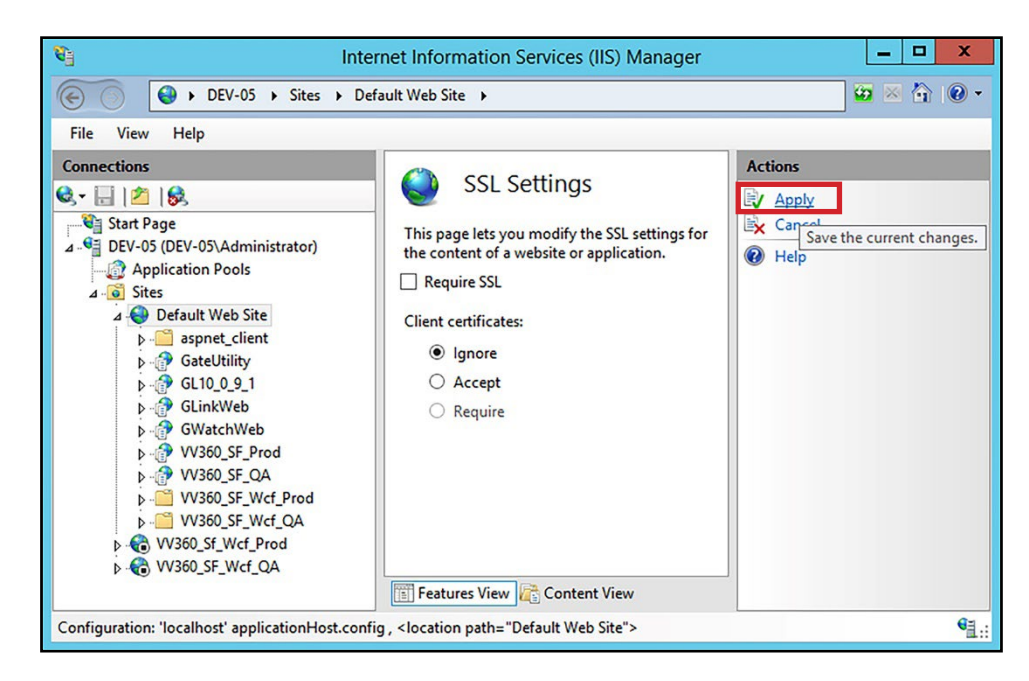

11. Close the Internet Information Services (IIS) Manager.

# Configure GateUtility

 $\bigcirc$ 

- 1. Open Windows File Explorer and navigate to the C:\inetpub\wwwroot folder.
- 2. Right-click the **GateUtility** folder and select **Properties**.

| Name                                                                                                    | •                                                                                                    | Date modifi | ed                                                         | Туре                                                                                                    |
|----------------------------------------------------------------------------------------------------|----------------------------------------------------------------------------------------------------|-------------|------------------------------------------------------------|----------------------------------------------------------------------------------------------------|
| ) aspnet_client                                                                                                    | 1/20/20                                                                                                    |             | 2:19 PM                                                    | File folder                                                                                                    |
| GateUtility<br>GL10_0_9_1<br>GLinkWeb<br>GWatchWeb<br>VV360_SF_Prod<br>VV360_SF_QA<br>VV360_SF_QA<br>VV360_SF_Wcf_P<br>VV360_SF_Wcf_C<br>VV360_SF_Wcf_C | Open<br>Open in new window<br>Share with<br>Restore previous versi<br>Include in library<br>Pin to Start<br>Send to | ons<br>•    | 7 AM<br>5 AM<br>21 AM<br>02 PM<br>PM<br>AM<br>0:28<br>0:28 | File folder<br>File folder<br>File folder<br>File folder<br>File folder<br>File folder<br>File folder<br>File folder |
| iisstart.htm                                                                                                    | Cu <u>t</u><br><u>C</u> opy<br>Create <u>s</u> hortcut<br><u>D</u> elete<br>Rena <u>m</u> e<br><u>Pr</u> operties   |             | D:27                                                       | HTM File                                                                                                    |

- 3. Click the **Security** tab.
- 4. Click **Edit** under the Group or *user names* section.

# Configure GateUtility

 $\bigcirc$ 

- 1. Open Windows File Explorer and navigate to the C:\inetpub\wwwroot folder.
- 2. Right-click the **GateUtility** folder and select **Properties**.

| This PC → Local Disk (C:) → inetpub → w                              | wwroot                                                                                                    |                                                      |                           |                                                                         |
|----------------------------------------------------------------------|----------------------------------------------------------------------------------------------------|------------------------------------------------------|---------------------------|-------------------------------------------------------------------------|
| Name                                                                 |                                                                                                    | Date modifi                                          | ed                        | Туре                                                                    |
| aspnet_client                                                        |                                                                                                    | 1/20/2014 12                                         | 2:19 PM                   | File folder                                                             |
| GateUtility<br>GL10_0_9_1                                            | <u>O</u> pen<br>Op <u>e</u> n in new window                                                                    | ,                                                    | 7 AM<br>5 AM              | File folder<br>File folder                                              |
| GUINKWED<br>GWatchWeb<br>VV360_SF_Prod<br>VV360_SF_QA<br>VV360_SF_QA | S <u>h</u> are with<br>Restore previous <u>v</u> ersions<br><u>I</u> nclude in library<br><u>P</u> in to Start | ions                                                 | 02 PM<br>PM<br>AM<br>0:28 | File folder<br>File folder<br>File folder<br>File folder<br>File folder |
| 🔰 VV360_SF_Wcf_C                                                     | Se <u>n</u> d to                                                                                               | •                                                    | ):28                      | File folder                                                             |
| iis-85.png                                                           | Си <u>т</u><br><u>С</u> ору                                                                                    |                                                      | ):27<br>):27              | PNG image<br>HTM File                                                   |
|                                                                      | Create <u>s</u> hortcut<br><u>D</u> elete<br>Rena <u>m</u> e                                                   | Create <u>s</u> hortcut<br>Delete<br>Rena <u>m</u> e |                           |                                                                         |
|                                                                      | P <u>r</u> operties                                                                                            |                                                      |                           |                                                                         |

- 3. Click the **Security tab**.
- 4. Click **Edit** under the *Group or user names* section.

5. Select **IIS\_IUSRS** from the list, check **Allow** for *Full Control*, and click **OK**.

| General Sharing Security Previous Versions Customize                                                                                                    | GateUtility Properties     K     General Sharing Security Previous Versions Customize                                                                                                    |
|----------------------------------------------------------------------------------------------------|----------------------------------------------------------------------------------------------------|
| Object name: C:\inetpub\www.root\GateUtility<br>Group or user names:                                                                                                    | Permissions for GateUtility                                                                                                    |
| Weers (DEV-05\Users)     ^       IIS_IUSRS (DEV-05\US_USRS)     ^       TrustedInstaller     ~       <                                                                                                    | Security<br>Object name: C:\inetpub\wwwroot\GateUtility<br>Group or user names:<br>CREATOR OWNER<br>SYSTEM                                                                                                    |
| Permissions for IIS_IUSRS Allow Deny       Full control <ul> <li>Full control</li> <li>Modify</li> <li>Read &amp; execute</li> <li>List folder contents</li> <li>Read</li> <li>Image: Second Second</li></ul>                                                                 | Administrators (DEV-05\Administrators)<br>Users (DEV-05\Users)<br>IIS_IUSRS (DEV-05\IIS_IUSRS)<br>TrustedInstaller<br>Add Remove                                                                                    |
| vvrite     Image: Constraint of the setting setting | Permissions for IIS_IUSRS     Allow     Deny       Full control     Image: Control     Image: Control       Modify     Image: Control     Image: Control       Read & execute     Image: Control     Image: Control |
| OK Cancel Apply                                                                                                    | List folder contents V C                                                                                                    |
|                                                                                                    | OK Cancel Apply                                                                                                    |

6. Click **OK** to close the *GateUtility Properties* window.

- 7. Open the C:\inetpub\wwwroot\GateUtility folder.
- 8. Double-click appsettings.json to edit the file.

NOTE

 $\bigcirc$ 

If you're installing GateUtility on a Windows operating system, like Windows 10, copy the *appsettings.json* file to your desktop, edit it, and then paste it back into the *C:\inetpub\wwwroot\GateUtility* folder.

9. Configure the DefaultConnection information as required.

The configuration settings in the *appsettings.json* file are **case-sensitive**. When you write "true" or "false", they must be all **lower-case**.

- a. After *Data Source*=, change *SERVER* to your **server's name or IP address**. In the example below, the server's name is AMC-46D6L22-LP.
- b. Change SQLEXPRESS2016 to the SQL instance where your GateLink database is installed. In the example below, GateLink is installed on the GATELINK10 SQL instance.
- c. The server name and instance name must be separated by two backslashes (\\).
- d. Leave Initial Catalog, Uid, and Pwd set to their default values.
- 10. The default login credentials are **admin** for the user name and **alvarado** for the password. If you want to use different login credentials, enter them in the User and *Password* fields. Keep the quotation marks when entering the new login credentials.
- 11. If your devices are connected to an emergency override system, like a fire alarm, and you would like to be able to activate this emergency mode manually, change *ControlEmergency* to **true**. This will enable the Emergency button on the GateUtility device table for applicable devices.

NOTE

12. Handheld devices do not display on the GateUtility device table by default. If you would like handheld devices to display change *ShowAllDevices* to **true**.

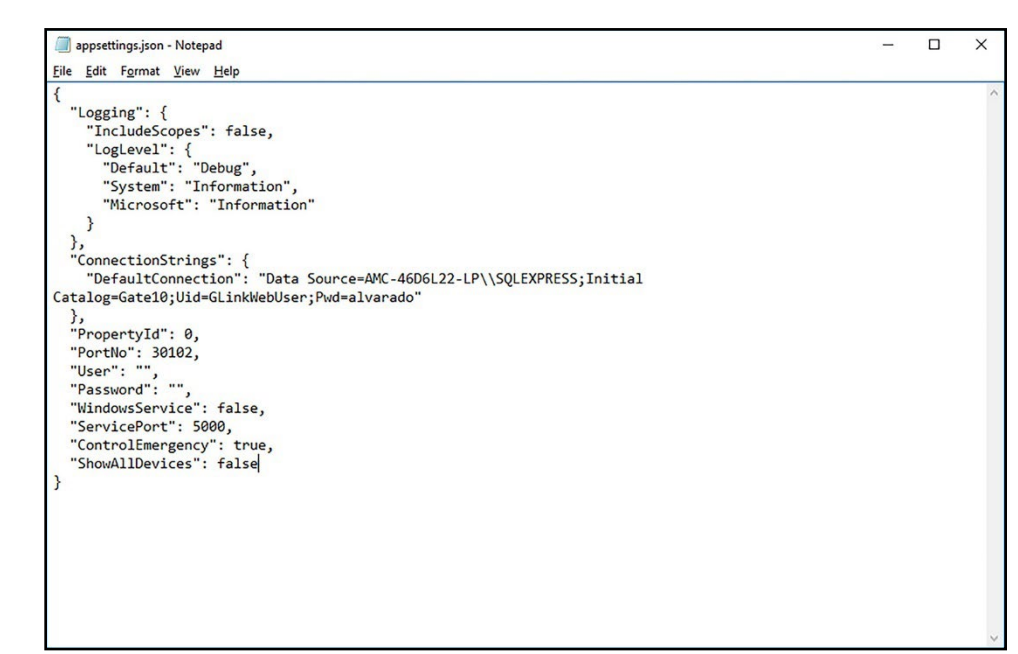

13. Save the appsettings.json file and close it.

## **Verify Correct Installation**

 $\bigcirc$ 

- 1. Open a web browser on your server.
- 2. Type **localhost/gateutility** into the address bar and press **Enter**. The GateUtility login screen should appear.

| Gate Utility Plus                        |           |
|------------------------------------------|-----------|
|                                          |           |
|                                          |           |
|                                          |           |
|                                          | User name |
|                                          |           |
|                                          | Password  |
|                                          | LOGIN     |
|                                          |           |
| -                                        |           |
|                                          |           |
| Copyright © 2017 Alvarado Mfg. Co., Inc. |           |

- 3. Open a web browser on a computer that can reach the server over the network.
- 4. Enter **Server IP>/gateutility** into the address bar and press **Enter**. Verify the GateUtility login screen appears.

## Appendix 3 - Web Deploy 3.5+

If you're using Microsoft Web Deploy version 3.5 or higher, you enable the **IIS Manager UI Module**.

#### **New Installation**

6

Use this section if you are installing Web Deploy onto your computer for the first time.

- 1. Run the installer.
- 2. Click **Next** until you need to choose the setup type.
- 3. Click Custom.

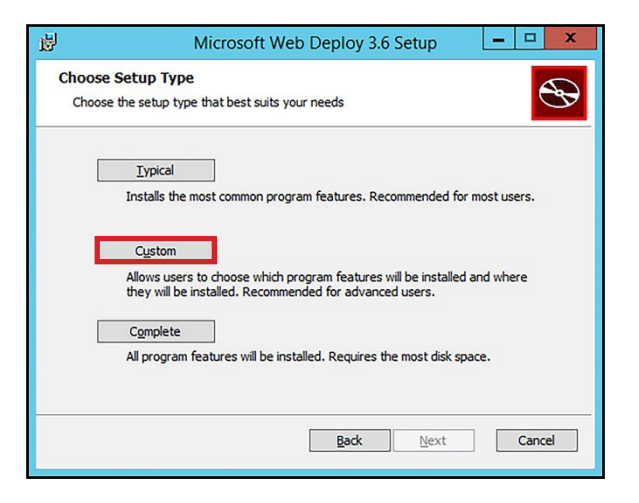

4. Change IIS Manager UI Module to Will be installed on local hard drive and click Next.

5. Click the arrow for **Configure for Non-Administrator Deployments** and select **Will be installed on local hard drive**.

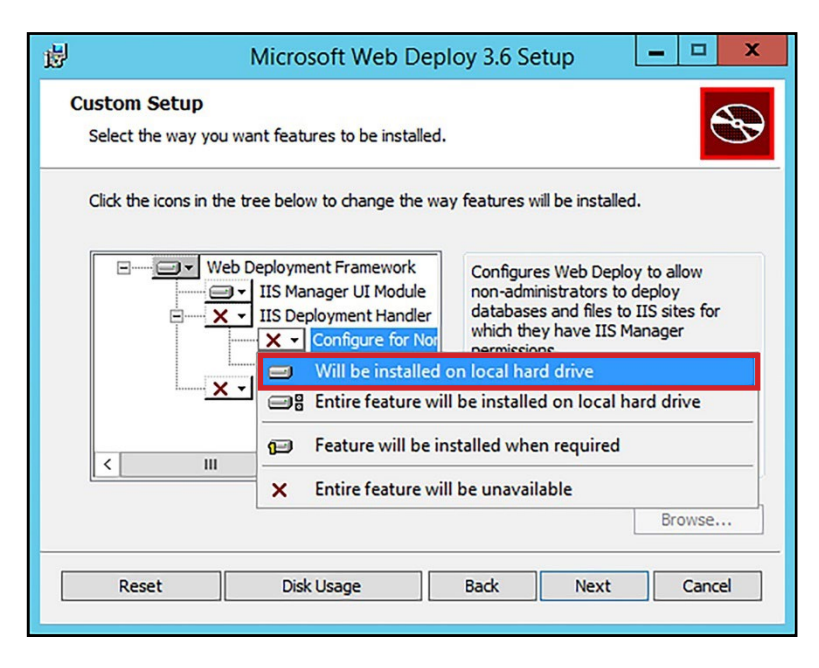

6. Click Next.

- 7. Click Install.
- 8. Click Finish to close the window.

# **Existing Installation**

 $\bigcirc$ 

- 1. Click Start and click Control Panel.
- 2. Click Programs and Features.
- 3. Select **Microsoft Web Deploy 3.5** in the list of programs and click the **Change** button.

|                             | -                                                                                                    |                                              |                     | -       |                                                                                                    |  |
|-----------------------------|----------------------------------------------------------------------------------------------------|----------------------------------------------|---------------------|---------|----------------------------------------------------------------------------------------------------|--|
| Control Panel Home          | Uninstall or change a program                                                                                                    |                                              |                     |         |                                                                                                    |  |
| View installed undates      | To the Harrison of the Harrison                                                                                                    |                                              |                     |         |                                                                                                    |  |
| Turn Windows features on or | To uninstall a program, select it from the list a                                                                                                    | ind then click Uninstall, Change, or Repair. |                     |         |                                                                                                    |  |
| off                         | Organize - Uninstall Change Renair                                                                                                    |                                              |                     |         | 8== 🗸                                                                                                    |  |
| Install a program from the  | Name Dublicher Installed On Size                                                                                                    |                                              |                     | Size    | Version                                                                                                    |  |
| network                     | I manual in the second second                                                                                                    |                                              | instance on         |         |                                                                                                    |  |
|                             | Microsoft Web Deploy 3.5                                                                                                    | Microsoft Corporation                        | 5/23/2016           | 10.9 MB | 3.1237.1764                                                                                                    |  |
|                             | Through the Patrice South 12                                                                                                    | Strengt appendix.                            | 1.00.000            | 1.010   | 10.00000                                                                                                    |  |
|                             | Contractor (199-part) (199-part)                                                                                                    | Management Testations, No.                   | 1000                | 100.000 | 100.000                                                                                                    |  |
|                             | Company (10) Street (20) - C.W.                                                                                                    | Westwork Installers, Inc.                    | 10-10-000F          | -       | 1.00.000                                                                                                    |  |
|                             | Contracts Configurate Street (1984)                                                                                                    | Westwork Industry, Inc.                      | 110100              | 100.00  | 100.000                                                                                                    |  |
|                             | <ul> <li>Marine Native 212 (Million 102)</li> </ul>                                                                                                    | (Marille                                     | 1.00.000            | 10.00   | 100                                                                                                    |  |
|                             | Colorida Mandanance Tancina                                                                                                    | - Marcella                                   | to devide an a      | 100.000 |                                                                                                    |  |
|                             | Contrast, up dis presidentità.                                                                                                    | Manual Copposition                           | 101110800           | 1.7110  | 1.000000                                                                                                    |  |
|                             | Continues, and the sense range                                                                                                    | Manual Copposition                           | 1010000             | 1.0110  | 1.000000                                                                                                    |  |
|                             | Mass RIF Professional                                                                                                    | Manu-HOF Suffrage                            | 100.000             |         | THE OWNER OF THE OWNER OF THE OWNER OWNER OF THE OWNER OF THE OWNER OF THE OWNER OF THE OWNER OF THE OWNER OF THE OWNER OF THE OWNER OF THE OWNER OF THE OWNER OF THE OWNER OF THE OWNER OF THE OWNER OWNER OWNER OWNER OWNER OWNE OWNER OWNE OWNER OWNE OWNER OWNE OWNE OWNER OWNE OWNER OWNE OWNE OWNE OWNE OWNE OWNE OWNE OWNE |  |
|                             | A Managarah                                                                                                    | Wangash- Tanta                               | 1000                |         | 100                                                                                                    |  |
|                             | and instance in the second second sec | Garrier Technologies Inc.                    | 10110800            | 1000    | 100.007                                                                                                    |  |
|                             | Contract (MC W) To call (MC                                                                                                    | Garrier Technologies Inc.                    | ALC: NOT THE OWNER. | 10.000  | 10000                                                                                                    |  |
|                             | The same limit, incase in the data                                                                                                    | Garrier Technologies, Inc.                   | 1011080             |         | 1.00                                                                                                    |  |
|                             | Whatter High Salistics Auto Diver-                                                                                                    | Realized Section and Articles                | 1010-0002           |         | 101.000                                                                                                    |  |
|                             | (                                                                                                    |                                              |                     |         |                                                                                                    |  |

- 4. Click Next.
- 5. Click Change.

| 🖶 Microsoft Web Deploy 3.5 Setup                                                                                                  |
|----------------------------------------------------------------------------------------------------|
| Change, repair, or remove installation<br>Select the operation you wish to perform.                                               |
| Change<br>Lets you change the way features are installed.                                                                         |
| Repair<br>Repairs errors in the most recent installation by fixing missing and corrupt<br>files, shortcuts, and registry entries. |
| Remove Microsoft Web Deploy 3.5 from your computer.                                                                               |
| Back Next Cancel                                                                                                    |

6. Change IIS Manager UI Module to Will be installed on local hard drive and click Next.

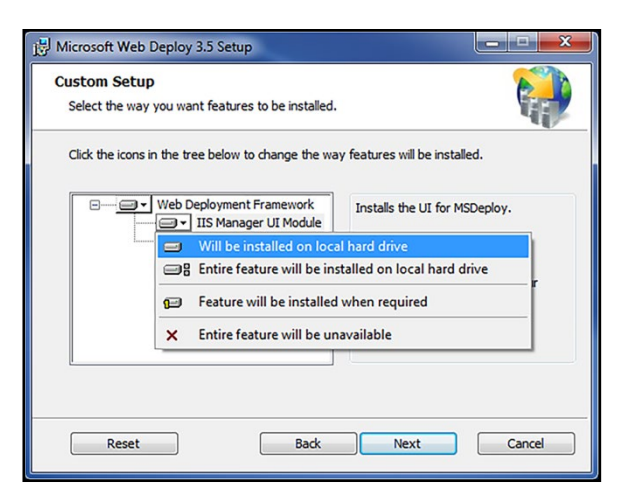

7. Click **Change** and click **Finish** when *Setup* finishes making changes.

# **Revision History**

| Revision Creation Date Author |           | Author     | Revision History/Description          |
|-------------------------------|-----------|------------|---------------------------------------|
| 1.0                           | 3/18/2019 | D Bohannon | Original Document                     |
| 1.1                           | 1/27/2020 | D Bohannon | Updated service installation section. |

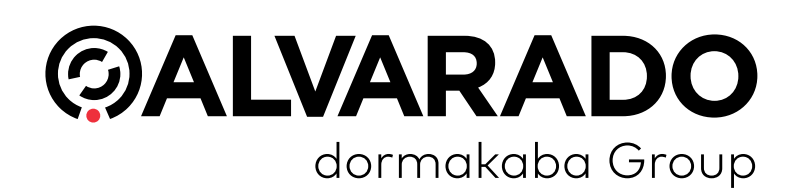

0

#### Alvarado Manufacturing Company, Inc.

12660 Colony Street, Chino, CA 91710 Telephone: (909) 591-8431 Fax: (909) 628-1403 support@alvaradomfg.com www.alvaradomfg.com

© 2020 Alvarado Manufacturing Company, Inc. This work may not be reproduced, published or redistributed, in whole or in part, without the express prior written permission of Alvarado.